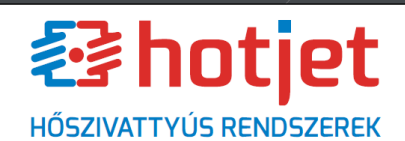

Tel. +36 20 9254726 E-mail: <u>info@hotjet.hu</u> Web: www.hotjet.hu

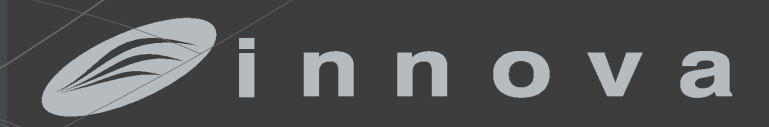

something new in the air

Air lezf

ECA0644-ECA647- EWF644- EWF647-ECA649-ECB649- -EWF647-EWF649-EWB649-E4T643-E2T543-B3V137

Végfelhasználói kezelési utasítás

Mindenekelőtt szeretnénk megköszönni Önnek, hogy termékünket választotta.

Biztosak vagyunk abban, hogy elégedett lesz vele, hiszen a lakás légkondicionálásban elérhető legmodernebb technológiát képviseli.

A jelen kézikönyvben szereplő ajánlások betartása esetén az Ön által vásárolt termék problémamentesen fog üzemelni és optimális szobahőmérsékletet fog biztosítani minimális energiaköltségek mellett.

Innova S.r.I

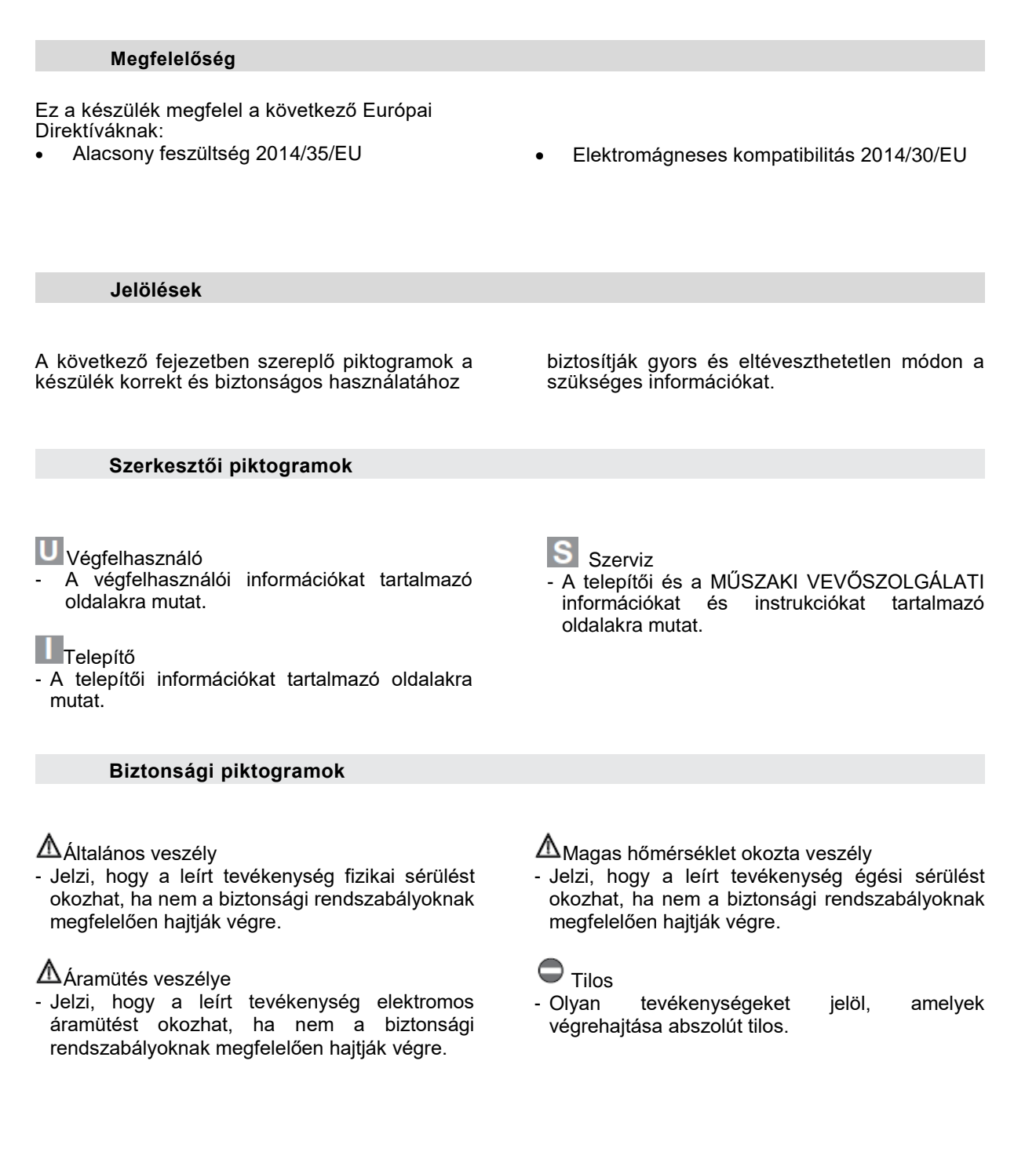

# Tartalomjegyzék

| 1                | Általános                                                                                                 | 6  |
|------------------|----------------------------------------------------------------------------------------------------|----|
| 4.4              | Általánaa figualmastatáaak                                                                                | C  |
| 1.1.             | Allalanos ligyelmezielesek                                                                                | 0  |
| 1.2.             | Alapvelo bizionsagi renuszabalyok                                                                         | 0  |
| 2                | ECADE44 ECAE47 EWEE47                                                                                     | 7  |
| 2                |                                                                                                    | 1  |
| 2.1.             | Elektronikus LCD SMART TOUCH érintőfelületes, készülékbe épített kezelőegység, folyamatos<br>modulációval | 7  |
| 2.2.             | Kijelző                                                                                                   | 7  |
| 2.3.             | A nyomógombok funkciói                                                                                    | 8  |
| 2.4.             | Bekapcsolás                                                                                               | 8  |
| 2.5.             | Működésbe helyezés                                                                                        | 8  |
| 2.6.             | Fules/nules uzemmod bealiliasa                                                                            | 8  |
| 2.7.             | Hőmársáklat-állítás                                                                                       | 9  |
| 2.0.             | Az automatikus funkció beállítás                                                                          | 9  |
| 2.10.            | Csendes üzemmód                                                                                           | 9  |
| 2.11.            | Éiszakai funkció                                                                                          | 9  |
| 2.12.            | Működés maximális ventilátorsebességen                                                                    | 10 |
| 2.13.            | Nyomógombok blokkolása                                                                                    | 10 |
| 2.14.            | Fényerő minimumra csökkentése                                                                             | 10 |
| 2.15.            | Kikapcsolás                                                                                               | 10 |
| 2.16.            | Szobahőmérséklet-érzékelő kalibrálása                                                                     | 11 |
| 2.17.            | A WIFI hálózat BE, KI kapcsolása és resetelése (csak EWF644 és EWF647-nél)                                | 11 |
| 2.18.            | Kikapcsolas hosszabb idotartamra                                                                          | 11 |
| 2.19.            | nidajeizesek                                                                                              | 11 |
| 3                | ECA649-ECB649-EWF649-EWB649                                                                               | 12 |
| 3.1.             | SMART TOUCH érintőfelületes elektronikus fali kezelőegység szobahőmérővel                                 | 12 |
| 3.2.             | Kijelző                                                                                                   | 12 |
| 3.3.             | A nyomógombok funkciói                                                                                    | 12 |
| 3.4.             | Bekapcsolás                                                                                               | 13 |
| 3.5.             | Működésbe helyezés                                                                                        | 13 |
| 3.0.             | Fules/nules uzemmou beamlasa<br>Kászenláti állapot (Stand hy)                                             | 13 |
| 3.8              | Hőmérséklet-állítás                                                                                       | 13 |
| 3.9.             | Az automatikus funkció beállítás                                                                          | 14 |
| 3.10.            | Csendes üzemmód                                                                                           | 14 |
| 3.11.            | Éjszakai funkció                                                                                          | 14 |
| 3.12.            | Működés maximális ventilátorsebességen                                                                    | 14 |
| 3.13.            | Nyomógombok blokkolása                                                                                    | 15 |
| 3.14.            | Fényerő minimumra csökkentése                                                                             | 15 |
| 3.15.            | Kikapcsolas                                                                                               | 15 |
| 3.16.            | Szobanomerseklet-erzekelő kalibralasa                                                                     | 15 |
| 3.17.            | Kikancsolás hosszabb időtartamra                                                                          | 16 |
| 3.19.            | Hibajelzések                                                                                              | 16 |
| 3.20             | ECA/ECB/EWF/EWB649 falikezelőhöz csatlakoztatott ESD645-ESD648 vezérlőpanelek                             | 16 |
| 3.21.            | ESD645, ESD648 LED jelzések                                                                               | 17 |
| 4                | E4T643                                                                                                    | 18 |
| 41               | Készülékbe énített SMART TOUCH elektronikus vezérlőegység fix ventilátorsebesség változ-                  | 18 |
| 4.1.             | tatással                                                                                                  | 10 |
| 4.2.             | Kijelző                                                                                                   | 18 |
| 4.3.             | A nyomógombok funkciói                                                                                    | 19 |
| 4.4.             | Bekapcsolás                                                                                               | 19 |
| 4.5.             | Mukodesbe helyezes                                                                                        | 19 |
| 4.6.             | Fules/nules uzemmod bealiliasa                                                                            | 19 |
| 4.7.<br>4.8      | Neszemen anapot (Stanu-by)<br>Hőmársáklat-állítás                                                         | 20 |
| <del>4</del> .0. | nono sono calillas                                                                                        | 20 |

|                                                                                                    | 20                                                                                                    |
|----------------------------------------------------------------------------------------------------|----------------------------------------------------------------------------------------------------|
| Nyomógombok blokkolása                                                                                                    | 20                                                                                                    |
| Fényerő csökkenés                                                                                                    | 21                                                                                                    |
| Kikancsolás                                                                                                    | 21                                                                                                    |
| Szobahőmérséklet-érzékelő kalibrálása                                                                                                    | 21                                                                                                    |
| Kikapcsolás hosszabb időtartamra                                                                                                    | 21                                                                                                    |
| Hibajelzések                                                                                                    | 21                                                                                                    |
|                                                                                                    |                                                                                                    |
| E2T543                                                                                                    | 22                                                                                                    |
| 4-sebességes, készülékbe szerelt LCD elektronikus vezérlőpanel                                                                                                    | 22                                                                                                    |
| LED kijelzések                                                                                                    | 22                                                                                                    |
| A nyomógombok funkciói                                                                                                    | 23                                                                                                    |
| Bekapcsolás                                                                                                    | 23                                                                                                    |
| Működésbe helvezés                                                                                                    | 23                                                                                                    |
| Fűtés/hűtés üzemmód beállítása                                                                                                    | 23                                                                                                    |
| Készenléti állapot (Stand-by)                                                                                                    | 23                                                                                                    |
| Hőmérséklet-állítás                                                                                                    | 23                                                                                                    |
| Ventilátorsebesség állítás                                                                                                    | 24                                                                                                    |
| Nvomógombok blokkolása                                                                                                    | 24                                                                                                    |
| Fénverő csökkenés                                                                                                    | 24                                                                                                    |
| Kikapcsolás                                                                                                    | 24                                                                                                    |
| Kikapcsolás hosszabb időtartamra                                                                                                    | 25                                                                                                    |
| Hibaielzések                                                                                                    | 25                                                                                                    |
| ,                                                                                                    | -                                                                                                    |
| B3V137                                                                                                    | 26                                                                                                    |
| Fan-coilba szerelt sebességvá-lasztó standard szobatermosztát-hoz való csatlakoztatásra                                                                                                    | 26                                                                                                    |
| Jelző LED-ek                                                                                                    | 26                                                                                                    |
| Bekapcsolás                                                                                                    | 26                                                                                                    |
| Működésbe helyezés                                                                                                    | 26                                                                                                    |
| Készenléti állapot (stand-by)                                                                                                    | 27                                                                                                    |
| Ventilátorsebesség állítása                                                                                                    | 27                                                                                                    |
| Kikapcsolás                                                                                                    | 07                                                                                                    |
|                                                                                                    | 27                                                                                                    |
| Kikapcsolás hosszabb időtartamra                                                                                                    | 27                                                                                                    |
| Kikapcsolás hosszabb időtartamra<br>Hibajelzések                                                                                                    | 27<br>27<br>27                                                                                                    |
| Kikapcsolás hosszabb időtartamra<br>Hibajelzések<br>KARBANTARTÁS                                                                                                    | 27<br>27<br>27<br>28                                                                                                    |
| Kikapcsolás hosszabb időtartamra<br>Hibajelzések<br>KARBANTARTÁS                                                                                                    | 27<br>27<br>27<br>28                                                                                                    |
| Kikapcsolás hosszabb időtartamra<br>Hibajelzések<br>KARBANTARTÁS<br>Külső tisztítás                                                                                                    | 27<br>27<br>27<br>28<br>28<br>28                                                                                                    |
| Kikapcsolás hosszabb időtartamra<br>Hibajelzések<br>KARBANTARTÁS<br>Külső tisztítás<br>Légszűrő tisztítása                                                                                                    | 27<br>27<br>27<br>28<br>28<br>28<br>28                                                                                                    |
| Kikapcsolás hosszabb időtartamra<br>Hibajelzések<br>KARBANTARTÁS<br>Külső tisztítás<br>Légszűrő tisztítása<br>Energiamegtakarítási tippek                                                                                                    | 27<br>27<br>27<br>28<br>28<br>28<br>28<br>30                                                                                                    |
| Kikapcsolás hosszabb időtartamra<br>Hibajelzések<br>KARBANTARTÁS<br>Külső tisztítás<br>Légszűrő tisztítása<br>Energiamegtakarítási tippek<br>HIBAKERESÉS                                                                                                    | 27<br>27<br>27<br>28<br>28<br>28<br>28<br>30<br>31                                                                                                    |
| Kikapcsolás hosszabb időtartamra<br>Hibajelzések<br>KARBANTARTÁS<br>Külső tisztítás<br>Légszűrő tisztítása<br>Energiamegtakarítási tippek<br>HIBAKERESÉS                                                                                                    | 27<br>27<br>27<br>28<br>28<br>28<br>30<br>31                                                                                                    |
| Kikapcsolás hosszabb időtartamra<br>Hibajelzések<br>KARBANTARTÁS<br>Külső tisztítás<br>Légszűrő tisztítása<br>Energiamegtakarítási tippek<br>HIBAKERESÉS<br>Hibakeresés                                                                                                    | 27<br>27<br>27<br>28<br>28<br>28<br>30<br>31<br>31                                                                                                    |
| Kikapcsolás hosszabb időtartamra<br>Hibajelzések<br>KARBANTARTÁS<br>Külső tisztítás<br>Légszűrő tisztítása<br>Energiamegtakarítási tippek<br>HIBAKERESÉS<br>Hibakeresés<br>Működési anomáliák és elhárításuk                                                                                                    | 27<br>27<br>27<br>28<br>28<br>28<br>30<br>31<br>31<br>31                                                                                                    |
| Kikapcsolás hosszabb időtartamra<br>Hibajelzések<br>KARBANTARTÁS<br>Külső tisztítás<br>Légszűrő tisztítása<br>Energiamegtakarítási tippek<br>HIBAKERESÉS<br>Hibakeresés<br>Működési anomáliák és elhárításuk                                                                                                    | 27<br>27<br>27<br>28<br>28<br>28<br>30<br>31<br>31<br>31<br>31<br>34                                                                                                    |
| Kikapcsolás hosszabb időtartamra<br>Hibajelzések<br>KARBANTARTÁS<br>Külső tisztítás<br>Légszűrő tisztítása<br>Energiamegtakarítási tippek<br>HIBAKERESÉS<br>Hibakeresés<br>Működési anomáliák és elhárításuk<br>INNOVAPP MŰKÖDÉS<br>Rendszerkövetelmények                                                                                                    | 27<br>27<br>27<br>28<br>28<br>28<br>30<br>31<br>31<br>31<br>31<br>31<br>34                                                                                                    |
| Kikapcsolás hosszabb időtartamra<br>Hibajelzések<br>KARBANTARTÁS<br>Külső tisztítás<br>Légszűrő tisztítása<br>Energiamegtakarítási tippek<br>HIBAKERESÉS<br>Hibakeresés<br>Működési anomáliák és elhárításuk<br>INNOVAPP MŰKÖDÉS<br>Rendszerkövetelmények<br>Az Alkalmazás letöltése és konfigurálása                                                                                                    | 27<br>27<br>27<br>28<br>28<br>28<br>30<br>31<br>31<br>31<br>31<br>31<br>34<br>34                                                                                                    |
| Kikapcsolás hosszabb időtartamra<br>Hibajelzések<br>KARBANTARTÁS<br>Külső tisztítás<br>Légszűrő tisztítása<br>Energiamegtakarítási tippek<br>HIBAKERESÉS<br>Hibakeresés<br>Működési anomáliák és elhárításuk<br>INNOVAPP MŰKÖDÉS<br>Rendszerkövetelmények<br>Az Alkalmazás letöltése és konfigurálása<br>Alkalmazás tulaidonságok                                                                                                    | 27<br>27<br>27<br>28<br>28<br>28<br>30<br>31<br>31<br>31<br>31<br>31<br>34<br>34<br>34                                                                                                    |
| Kikapcsolás hosszabb időtartamra<br>Hibajelzések<br>KARBANTARTÁS<br>Külső tisztítás<br>Légszűrő tisztítása<br>Energiamegtakarítási tippek<br>HIBAKERESÉS<br>Hibakeresés<br>Működési anomáliák és elhárításuk<br>INNOVAPP MŰKÖDÉS<br>Rendszerkövetelmények<br>Az Alkalmazás letöltése és konfigurálása<br>Alkalmazás tulajdonságok                                                                                                    | 27<br>27<br>27<br>28<br>28<br>28<br>28<br>30<br>31<br>31<br>31<br>31<br>31<br>34<br>34<br>34<br>34<br>36<br>36                                                                                                    |
| Kikapcsolás hosszabb időtartamra<br>Hibajelzések<br>KARBANTARTÁS<br>Külső tisztítás<br>Légszűrő tisztítása<br>Energiamegtakarítási tippek<br>HIBAKERESÉS<br>Hibakeresés<br>Működési anomáliák és elhárításuk<br>INNOVAPP MŰKÖDÉS<br>Rendszerkövetelmények<br>Az Alkalmazás letöltése és konfigurálása<br>Alkalmazás tulajdonságok<br>Általános kezelői képernyő<br>Menű                                                                                                    | 27<br>27<br>27<br>28<br>28<br>28<br>30<br>31<br>31<br>31<br>31<br>31<br>34<br>34<br>34<br>34<br>36<br>36<br>36                                                                                                    |
| Kikapcsolás hosszabb időtartamra<br>Hibajelzések<br>KARBANTARTÁS<br>Külső tisztítás<br>Légszűrő tisztítása<br>Energiamegtakarítási tippek<br>HIBAKERESÉS<br>Hibakeresés<br>Működési anomáliák és elhárításuk<br>INNOVAPP MŰKÖDÉS<br>Rendszerkövetelmények<br>Az Alkalmazás letöltése és konfigurálása<br>Alkalmazás tulajdonságok<br>Általános kezelői képernyő<br>Menű<br>Termékeim (My Products)                                                                             | 27<br>27<br>27<br>28<br>28<br>28<br>30<br>31<br>31<br>31<br>31<br>31<br>34<br>34<br>34<br>34<br>36<br>36<br>36<br>37                                                                                                    |
| Kikapcsolás hosszabb időtartamra<br>Hibajelzések<br>KARBANTARTÁS<br>Külső tisztítás<br>Légszűrő tisztítása<br>Energiamegtakarítási tippek<br>HIBAKERESÉS<br>Hibakeresés<br>Működési anomáliák és elhárításuk<br>INNOVAPP MŰKÖDÉS<br>Rendszerkövetelmények<br>Az Alkalmazás letöltése és konfigurálása<br>Alkalmazás tulajdonságok<br>Általános kezelői képernyő<br>Menü<br>Termékeim (My Products)                                                                             | 27<br>27<br>27<br>28<br>28<br>28<br>30<br>31<br>31<br>31<br>31<br>31<br>34<br>34<br>34<br>34<br>36<br>36<br>36<br>37<br>38                                                                                                    |
| Kikapcsolás hosszabb időtartamra<br>Hibajelzések<br>KARBANTARTÁS<br>Külső tisztítás<br>Légszűrő tisztítása<br>Energiamegtakarítási tippek<br>HIBAKERESÉS<br>Hibakeresés<br>Működési anomáliák és elhárításuk<br>INNOVAPP MŰKÖDÉS<br>Rendszerkövetelmények<br>Az Alkalmazás letöltése és konfigurálása<br>Alkalmazás tulajdonságok<br>Általános kezelői képernyő<br>Menü<br>Termékeim (My Products)<br>Üzemmód<br>Időprogramozás                                                | 27<br>27<br>27<br>28<br>28<br>28<br>30<br>31<br>31<br>31<br>31<br>31<br>34<br>34<br>34<br>34<br>36<br>36<br>36<br>37<br>38<br>39                                                                                                    |
| Kikapcsolás hosszabb időtartamra<br>Hibajelzések<br>KARBANTARTÁS<br>Külső tisztítás<br>Légszűrő tisztítása<br>Energiamegtakarítási tippek<br>HIBAKERESÉS<br>Hibakeresés<br>Működési anomáliák és elhárításuk<br>INNOVAPP MŰKÖDÉS<br>Rendszerkövetelmények<br>Az Alkalmazás letöltése és konfigurálása<br>Alkalmazás tulajdonságok<br>Általános kezelői képernyő<br>Menü<br>Termékeim (My Products)<br>Üzemmód<br>Időprogramozás                                                | 27<br>27<br>27<br>28<br>28<br>28<br>30<br>31<br>31<br>31<br>31<br>31<br>34<br>34<br>34<br>34<br>36<br>36<br>36<br>36<br>36<br>37<br>38<br>39<br>42                                                                                                    |
| Kikapcsolás hosszabb időtartamra<br>Hibajelzések<br>KARBANTARTÁS<br>Külső tisztítás<br>Légszűrő tisztítása<br>Energiamegtakarítási tippek<br>HIBAKERESÉS<br>Hibakeresés<br>Működési anomáliák és elhárításuk<br>INNOVAPP MŰKÖDÉS<br>Rendszerkövetelmények<br>Az Alkalmazás letöltése és konfigurálása<br>Alkalmazás tulajdonságok<br>Általános kezelői képernyő<br>Menü<br>Termékeim (My Products)<br>Üzemmód<br>Időprogramozás<br>Távoli hozzáférés<br>Csoportok              | 27<br>27<br>27<br>28<br>28<br>28<br>30<br>31<br>31<br>31<br>31<br>31<br>31<br>34<br>34<br>34<br>34<br>34<br>36<br>36<br>36<br>36<br>37<br>38<br>39<br>42<br>43                                                                                                    |
| Kikapcsolás hosszabb időtartamra<br>Hibajelzések<br>KARBANTARTÁS<br>Külső tisztítás<br>Légszűrő tisztítása<br>Energiamegtakarítási tippek<br>HIBAKERESÉS<br>Hibakeresés<br>Működési anomáliák és elhárításuk<br>INNOVAPP MŰKÖDÉS<br>Rendszerkövetelmények<br>Az Alkalmazás tulajdonságok<br>Általános kezelői képernyő<br>Menü<br>Termékeim (My Products)<br>Üzemmód<br>Időprogramozás<br>Távoli hozzáférés<br>Csoportok                                                       | 27<br>27<br>27<br>28<br>28<br>28<br>30<br>31<br>31<br>31<br>31<br>31<br>34<br>34<br>34<br>34<br>36<br>36<br>36<br>36<br>37<br>38<br>39<br>42<br>43                                                                                                    |
| Kikapcsolás hosszabb időtartamra<br>Hibajelzések<br>KARBANTARTÁS<br>Külső tisztítás<br>Légszűrő tisztítása<br>Energiamegtakarítási tippek<br>HIBAKERESÉS<br>Hibakeresés<br>Működési anomáliák és elhárításuk<br>INNOVAPP MŰKÖDÉS<br>Rendszerkövetelmények<br>Az Alkalmazás telöltése és konfigurálása<br>Alkalmazás tulajdonságok<br>Általános kezelői képernyő<br>Menü<br>Termékeim (My Products)<br>Üzemmód<br>Időprogramozás<br>Távoli hozzáférés<br>Csoportok<br>Kedvencek | 27<br>27<br>27<br>28<br>28<br>28<br>30<br>31<br>31<br>31<br>31<br>31<br>34<br>34<br>34<br>34<br>36<br>36<br>36<br>36<br>37<br>38<br>39<br>42<br>43<br>44                                                                                                    |
|                                                                                                    | Finiteto csokkelies         Kikapcsolás         Szobahőmérséklet-érzékelő kalibrálása         Kikapcsolás hosszabb időtartamra         Hibajelzések         E2T543         4-sebességes, készülékbe szerelt LCD elektronikus vezérlőpanel         LED kijelzések         A nyomógombok funkciói         Bekapcsolás         Működésbe helyezés         Fűtés/hűtés üzemmód beállítása         Készenléti állapot (Stand-by)         Hőmérséklet-állítás         Ventilátorsebesség állítás         Nyomógombok blokkolása         Fényerő csökkenés         Kikapcsolás         Kikapcsolás hosszabb időtartamra         Hibajelzések         B3V137         Fan-coilba szerelt sebességvá-lasztó standard szobatermosztát-hoz való csatlakoztatásra Jelző LED-ek         Bekapcsolás         Működésbe helyezés         Készenléti állapot (stand-by)         Ventilátorsebesség állítás |

Ez az N273005E-Rev.02 kódjelű kezelési utasítás kézikönyv 46 számozott oldalt tartalmaz. A magyar fordítás a Hotjet. Kft. szellemi tulajdona

#### 1.1. Általános figyelmeztetések

- Ez a kezelési utasítás elválaszthatatlan része annak a készüléknek, amibe a vezérlőt beszerelték. Kérjük, tanulmányozza ezt a könyvecskét az általános figyelmeztetések és az alapvető biztonsági rendszabályok szempontjából is.
- Ez a kézikönyv képzett és arra feljogosított telepítő szakemberek számára készült, akik megfelelően kiképzettek és megfelelnek a jogszabályok szerinti pszichikai-fizikau követelményeknek. Minden tevékenységet a körültekintéssel és a legjobb gyakorlat szerint, a munkavédelmi
- Kicsomagolás után ellenőrizze le, hogy a tartalma sértetlen-e és valamennyi összetevő megvan-e. Ha nem, úgy kérjük, vegye fel a kapcsolatot az eladóval, aki Önnek értékesítette a terméket.

rendszabályok betartásával kell végrehajtani.

- 1.2 Alapvető biztonsági rendszabályok
- Ne feledkezzen meg arról, hogy néhány alapvető biztonsági rendszabályt be kell tartani a vízzel és árammal működő készülék üzemeltetése során, úgymint:
- 8 év alatti gyermekek és csökkent fizikai, érzékelés vagy mentális képességekkel rendelkező személyek, valamint gyakorlattal vagy megfelelő tudással nem rendelkező személyek csak felügyelet mellett, illetve a biztonsági rendszabályok megfelelő oktatása után használhatják a készüléket, ha ha megértették a lehetséges veszélyeket. Gyermekek nem játszhatnak a készülékkel.
  - A végfelhasználó által végrahajtandó karbantartást nem végezhetik felügyelet nélküli gyermekek.
- Tilos a készüléket megérinteni vizes vagy nedves testrésszel, vagy ha mezítláb van.
- Tilos a készüléket tisztítani, ha előzetesen nem kapcsolták le a hálózatról a főkapcsoló kikapcsolásával.
- Tilos a biztonsági és szabályozó berendezéseket módosítani a gyártó felhatalmazása és útmutatásai nélkül.

- Tilos a biztonsági vagy szabályozó eszközök módosítása a gyártó felhatalmazása és útmutatása nélkül.
- Tilos a csomagolóanyagokat eldobni vagy gyermekek által hozzáférhetően hagyni, mert veszélyforrást jelenthetnek.
- Bármilyen javítást vagy karbantartási tevékenységet a műszaki szervizszolgálat vagy szakképzett személyzet végezhet jelen kézikönyvben előírtakkal összhangban. Ne babráljon bele és ne változtasson a készüléken, mivel az veszélyhelyzetekhez vezethet és a gyártó nem visel felelősséget semmilyen kárért, ami ebből következik.

- Tilos a készülékből jövő elektromos vezetékeket kihúzni vagy megtekerni, még akkor is, ha ezek le vannak csatlakoztatva a villamos hálózatról.
- Tilos a beszívó- és kifúvónyílásokon keresztül bármilyen tárgyat vagy anyagot bejuttatni.
- Tilos a készülék belső alkatrészeihez való hozzáférést biztosító ajtókat kinyitni anélkül, hogy előtte kikapcsolták volna a főkapcsolót.
- Tilos a csomagolóanyagokat eldobni vagy gyermekek által hozzáférhetően hagyni, mert veszélyforrást jelenthetnek.
- Tilos a készülékre nehezedni vagy bármilyen tárgyal rajta hagyni.
- A készülék külső burkolata elérheti a 70°C feletti hőmérsékletet. Égés- és forrázás veszélye áll fenn – legyen óvatos, a készülékhez nyúl.

# 2.1. Elektronikus LCD SMART TOUCH érintőfelületes, készülékbe épített kezelőegység, folyamatos modulációval

A kezelőegység az AUTO, a SILENT (CSENDES), NIGHT (ÉJSZAKAI) és MAX programokon keresztül teljesen autonóm biztosít hőmérsékletszabályozás (a kezelőfelületen történő állítással) a készülék alsó hőmérsékletérzékelőnek részében lévő köszönhetően, garantálja továbbá a fagyvédelmi biztonságot még stand-by (készenléti) üzemmódban is.

A kezelőpanel funkciómemóriás, vagyis az összes beállítást megőrzi kikapcsoláskor vagy áramszünet esetén.

A kezelőegység SLI és RSI fan-coil változatokra nem szerelhető fel. Az utolsó beavatkozás (állítás) után 20 másodperccel a panelvilágítás az éjszakai komfortérzet javítása érdekében elsötétedik és a kijelző a szobahőmérsékletet mutatja. Bármely gomb megnyomásakor a maximális fényerő visszaáll.

A készülék a hőcserélőjében elhelyezett 10kOhmos vízhőmérséklet-érzékelőn keresztül képes kezelni fűtési üzemben a minimális szükséges (30°C), illetve hűtési üzemben a maximális (20°C) vízhőmérsékletet.

| А | Kijelző      |
|---|--------------|
| В | Kezelőgombok |

|   |       |   |          |      |   |           | ana No |  |
|---|-------|---|----------|------|---|-----------|--------|--|
| 3 | Tasti | Α |          |      | + | <b>\$</b> | U      |  |
|   |       |   |          |      |   |           |        |  |
|   |       |   | А ७ म मम | AUTO | Ŀ | Ł         | 44     |  |

#### 2.2. Kijelző

A kijelző 8 specifikus szimbólummal mutatja a készülék állapotát és az esetleges vészjelzéseket:

| Α  | Automatikus funkció          |  |  |
|----|------------------------------|--|--|
| 5  | Csendes funkció              |  |  |
| 55 | Maximális ventilátorsebesség |  |  |
| Ľ. | Éjszakai funkció             |  |  |
| ¢  | Fűtés funkció                |  |  |

| *          | Hűtés funkció                                                      |  |  |
|------------|--------------------------------------------------------------------|--|--|
|            | Felügyelet aktív. Villogás a CP<br>jelenlét kontaktusok zárásakor. |  |  |
|            | Vészjelzés (folyamatosan világít)                                  |  |  |
| Ċ          | Kikapcsolt állapot kijelzése                                       |  |  |
| <b>!!!</b> | Fűtőbetét aktív (ha van fűtőbetét)                                 |  |  |

## 2.3. A nyomógombok funkciói

A különböző funkciókat háttérvilágított 8 nyomógombbal lehet beállítani.

| +                                                                                      | Hőmérséklet +: hőmérséklet növelését<br>biztosítja      |  |  |
|----------------------------------------------------------------------------------------|---------------------------------------------------------|--|--|
|                                                                                        | Hőmérséklet -: hőmérséklet csök-<br>kentését biztosítja |  |  |
| *                                                                                      | Fűtés/hűtés: fűtés és hűtés üzemmód közötti átkapcsolás |  |  |
| A ventilátorsebesség automati<br>szabályozása a maximális és<br>minimális érték között |                                                         |  |  |

| Ć. | Éjszakai funkció: a ventilátor-<br>sebesség korlátozottra csökkentett<br>és automatikusan csökkenti a szoba-<br>hőmérsékletet |  |  |  |
|----|----------------------------------------------------------------------------------------------------|--|--|--|
| 44 | Max. maximális ventilátorsebesség<br>beállítása                                                                               |  |  |  |
| ወ  | BE/Stand-by: a készülék bekap-<br>csolását és készenléti állapotba<br>állítását biztosítja.                                   |  |  |  |
| 5  | Csendes: a ventilátorsebesség<br>csökkentését biztosítja egy vissza-<br>fogott értékre.                                       |  |  |  |

### 2.4. Bekapcsolás

Ahhoz, hogy a készüléket a kezelőegységen keresztül vezérelni lehessen, először rá kell kötni a hálózatra. Ha a rendszerbe főkapcsolót építettek, akkor azt be kell kapcsolni.

- Kapcsolja be a rendszert a főkapcsolóval.

## 2.5. Működésbe helyezés

A készülék bekapcsolásához:

| Gomb               | Tevékenység                                                                           | Kijelzés             |
|--------------------|---------------------------------------------------------------------------------------|----------------------|
| Ċ                  | Nyomja meg a BE/Stand-by gombot.                                                      | Be- vagy kikapcsolás |
| AUTO<br>C··<br>SSS | Válassza ki az üzemmódot a 4 lehetséges közül a vonatkozó<br>nyomógomb megnyomásával. | аито 🤃 🕇 ५५          |

## 2.6. Fűtés/hűtés üzemmód beállítása

| Gomb | Tevékenység                                                                                                    | Kijelzés |
|------|----------------------------------------------------------------------------------------------------|----------|
| *    | Tartsa a Fűtés/Hűtés gombot benyomva kb. 2 másodpercig<br>ahhoz, hogy átkapcsoljon a két üzemmód között, amit az aktív<br>fűtés vagy aktív hűtés szimbólum megjelenése jelez.            | ☆ 桊      |
|      | Fűtéskor a szimbólum bekapcsol, ha a beállított hőmérséklet<br>magasabb, mint a szobahőmérséklet. Kikapcsol, ha a beállított<br>hőmérséklet alacsonyabb a tényleges szobahőmérsékletnél. | ф        |
|      | Hűtéskor a szimbólum bekapcsol, ha a beállított hőmérséklet alacsonyabb, mint a szobahőmérséklet. Kikapcsol, ha a beállított hőmérséklet magasabb a tényleges szobahőmérsékletnél.       | *        |
|      | Bekapcsolt automatikus hűtés/fűtés rendszernél, négycsöves változatnál, a két szimbólum együttes világítása mutatja a beállított érték (semleges tartomány) elérését.                    | ☆ 桊      |

A két szimbólum valamelyikének villogása azt jelzi azt, hogy a vízhőmérséklet nem megfelelő (túl meleg vagy túl hideg) és a ventilátor megállt mindaddig, amíg a vízhőmérséklet az adott üzemmódhoz szükséges értéket el nem érte. Ha a feszültség alá helyezés után a panel érzékeli a H2 vízhőmérőt, akkor a minimális, illetve maximális vízhőmérséklet küszöbértékek figyelembevételével működik. Lehetséges a vízhőmérő nélküli működés is, amely esetben a ventilátorindítás parancs figyelmen kívül hagyja a küszöbértékeket.

## 2.7. Készenléti állapot (stand-by)

| Gomb | Tevékenység                                                                                                    | Kijelzés    |
|------|----------------------------------------------------------------------------------------------------|-------------|
| ዑ    | Tartsa a BE/Stand-by gombot benyomva kb. 2 másodpercig. Ha<br>a kijelző összes világító jelzése elalszik, akkor ez a készülék<br>készenléti állapotát jelzi (vagyis nincs funkció bekapcsolva). | Kikapcsolva |

Ha a kezelőegység ebben az állapotban van, akkor is biztosítja a fagyvédelmet. Ha a szobahőmérséklet +5 °C alá esne, akkor a melegvizes szelep és a kazánindító kimenet aktiválódik.

## 2.8. Hőmérséklet-állítás

| Gomb | Tevékenység                                                  | Kijelzés |
|------|--------------------------------------------------------------|----------|
| +    | A kijelző háromdigites kijelzése alapján állítsa be a kívánt | 20 -     |
|      | hőmérsékletet a növelő, illetve csökkentő nyomógombbal.      | 20.5     |

Az állítási határok 0,5°C-os lépésekkel 16 és 28°C között vannak, de az 5°C és 40°C-os, határon kívüli értékek is jóváhagyhatók (kivéve az automatikus üzemmódot).

A parancs nagyon pontos: állítsa be a kívánt értéket és várjon a további hőmérséklet-pontosító parancs kiadásával, hogy az a ténylegesen mért szobahőmérsékleten alapuljon.

Ezeket az értékeket csak rövid időtartamra használja, majd állítson be egy közbenső értéket.

#### 2.9. Az automatikus funkció beállítás

| Gomb | Tevékenység                                                                                                    | Kijelzés |
|------|----------------------------------------------------------------------------------------------------|----------|
| AUTO | Tartsa az AUTO nyomógombot benyomva. A funkció<br>bekapcsolását a hozzá tartozó szimbólum megjelenése jelzi a<br>kijelzőn. | Α        |

A ventilátorsebesség automatikus szabályozása indul be a maximális és a minimális sebességérték között, a beállított szobahőmérséklet és a tényleges hőmérsékletérték közötti eltérés nagyságának megfelelően, a PI típusú algoritmus szerint.

## 2.10. Csendes üzemmód

| Gomb | Tevékenység                                                                                                    | Kijelzés |
|------|----------------------------------------------------------------------------------------------------|----------|
| 5    | Tartsa a CSENDES nyomógombot benyomva. A funkció bekapcsolását a hozzá tartozó szimbólum megjelenése jelzi a kijelzőn. | 4        |

A ventilátorsebesség egy visszafogott értéket jelentő korlátozás alá kerül.

## 2.11. Éjszakai funkció

| Gomb | Tevékenység                                                                                                    | Kijelzés |
|------|----------------------------------------------------------------------------------------------------|----------|
| (··  | Tartsa az ÉJSZAKA nyomógombot benyomva. A funkció<br>bekapcsolását a hozzá tartozó szimbólum megjelenése jelzi a<br>kijelzőn. | C.       |

Ennek a funkciónak a kiválasztásakor a ventilátorsebesség egy visszafogott értékre korlátozódik és a beállított szobahőmérséklet: - fűtésnél 1 óra múlva 1 °C-kal csökken, 2 óra

múlva további 1 °C-kal csökken;

komfort

üzemmód valamelyikére.

 hűtésnél 1 óra múlva 1 °C-kal nő, 2 óra múlva további 1 °C-kal nő.

legkellemesebb hőmérsékleti

kapcsolja át a készüléket a másik három

biztosítása

és

érdekében

## 2.12. Működés maximális ventilátorsebességen

| Gomb | Tevékenység                                                                                                    | Kijelzés |
|------|----------------------------------------------------------------------------------------------------|----------|
| मम   | Tartsa az MAX nyomógombot benyomva. A funkció<br>bekapcsolását a hozzá tartozó szimbólum megjelenése jelzi a<br>kijelzőn. | भम       |

sekor a

akusztikai

Ez az üzemmód azonnal biztosítja a maximálisan elérhető teljesítményt, mind fűtési, mind hűtési üzemmódban.

Javasoljuk, hogy a kívánt hőmérséklet-érték eléré-

## 2.13. Nyomógombok blokkolása

| Gomb | Tevékenység                                                                                                    | Kijelzés |
|------|----------------------------------------------------------------------------------------------------|----------|
| +    | A + és a - gomb 3 másodpercig tartó együttes<br>benyomásával a kezelőegység minden nyomógombja<br>blokkolva van, amit a kijelzőn megjelenő bL jelzés mutat.<br>Az összes állítási lehetőség letiltott és bármelyik gomb | bl       |
|      | megnyomásakor a kijelzőn a LOC jelzés jelenik meg.<br>A blokkolás feloldása ugyanúgy történik, mint a<br>blokkolás.                                                                                                    |          |

## 2.14. Fényerő minimumra csökkentése

Az utolsó beavatkozás (állítás) után 20 másodperccel a panelvilágítás az éjszakai komfortérzet javítása érdekében elsötétedik és a kijelző a szobahőmérsékletet mutatja. Amennyiben a fényerő még így is zavaró, lehetőség van a kijelzések teljes kikapcsolására.

| Gomb | Tevékenység                                                                                                    | Kijelzés |
|------|----------------------------------------------------------------------------------------------------|----------|
| +    | Kikapcsolt panelnél tartsa 5 másodpercig benyomva a +<br>gombot, amíg a 01 jelzés meg nem jelenik.<br>Nyomja be a – gombot és csökkentse a kiírt értéket 00-<br>ra, majd várjon 20 másodpercet a parancs rögzítéséhez. | 00       |

## 2.15. Kikapcsolás

| Gomb | Tevékenység                                                                                                    | Kijelzés    |
|------|----------------------------------------------------------------------------------------------------|-------------|
|      | Tartsa BE/Stand-by gombot benyomva kb. 2 másod-<br>percig. Ha a kijelző összes világító jelzése elalszik, akkor<br>ez a készülék készenléti állapotát jelzi (vagyis nincs<br>funkció bekapcsolva). | Kikapcsolva |

A funkció készenléti üzemmódban is biztosítja a fagyvédelmet.

### 2.16. Szobahőmérséklet-érzékelő kalibrálása

Mivel a hőmérséklet-érzékelő a készülék belsejében van, ez azt okozhatja, hogy a mért érték eltér a valóstól.

Ezen funkció segítségével lehetőség van a mért és kijelzett érték kalibrálására -9 és +12K határon belül, 0,1°C-os lépésekkel. Ezt a funkciót óvatosan használja és csak azután, hogy egy megbízható mérőeszközzel valóban eltérést mér a tényleges és a kijelzett szobahőmérséklet között.

| Gomb | Tevékenység                                                                                                    | Kijelzés |
|------|----------------------------------------------------------------------------------------------------|----------|
|      | Kikapcsolt panelnél tartsa 5 másodpercig benyomva a –<br>gombot a levegő hőmérő kalibrálásához (a + és a –<br>gombbal történik), ami a kijelzőn -9-től és +12K-ig<br>lehetséges 0,1°C lépésekkel.<br>Az utolsó beavatkozást követő 20 másodperc múlva a<br>parancs rögzül a memóriában. | 00.0     |

#### 2.17. A WIFI hálózat BE, KI kapcsolása és resetelése (csak EWF644 és EWF647-nél)

A WIFI hálózat aktiválásához:

- bekapcsolt kijelző mellett nyomja meg a so gombot 10 másodpercig és megjelenik az "On" (Be) üzenet a kijelzőn;
- ne érintsen meg semmit további 10 másodpercig; a fan-coil WIFI aktív és az utolsó beállított névvel látható és használható.

A fan-coil reseteléséhez és a WIFI hálózat eredeti (Fancoil nevű) konfigurációjához való visszatéréshez:

- bekapcsolt kijelző mellett nyomja meg a sigmbot 10 másodpercig és megjelenik az "On" (Be) üzenet a kijelzőn;
- nyomja meg a **\$\$** ismét és az "rSt" üzenet jelenik meg a kijelzőn;

### 2.18. Kikapcsolás hosszabb időtartamra

Hosszabb időre vagy szabadság idején történő kikapcsoláskor hajtsa vége a következőket:

- kapcsolja ki a készüléket;

 ne érintsen meg semmit további 10 másodpercig. Ekkor új a fan-coil új WIFI konfigurációjára van szükség.

A WIFI hálózat kikapcsolásához:

- bekapcsolt kijelző mellett nyomja meg a som gombot 10 másodpercig és megjelenik az "On" (Be) üzenet a kijelzőn;
- tartsa nyomva a star gombot, amíg az "OFF" (KI) szöveg meg nem jelenik;
- ettől kezdve a WIFI adó kikapcsolt állapotba kerül és nem lesz az okostelefonon/tableten látható.
- kapcsolja ki az elektromos főkapcsolót.

Figyelem! Ilyenkor nincs fagyvédelmi funkció.

#### 2.19. Hibajelzések

| Hiba                                                                                                    | Kijelző     | ALKALMAZÁS |
|----------------------------------------------------------------------------------------------------|-------------|------------|
| Szobahőmérséklet-érzékelő hiba (AIR - Levegő).                                                                                                    | <b>A</b> E1 | AIR        |
| Ventilátormotor probléma (pl. beakadt valami idegen tárgyba, forgásérzékelő hiba).                                                                | <b>A</b> E2 | МОТ        |
| 2-csöves készüléknél a hőcserélőben lévő H2 vízhőmérséklet-érzékelő hibája. Ellenőrizze le, hogy 10kOhm-os érzékelő van-e beszerelve!             | <b>E</b> 3  | H2         |
| 4-csöves készüléknél a H4 hidegvíz hőmérsékletérzékelő hibája (csak ECA0647 vezérlőnél), ami a hőcserélőn van elhelyezve.                         | <b>A</b> E5 | H4         |
| Működésbe lépett az S1 szívórács mikrokapcsoló, pl. a szűrő tisztításakor.                                                                        | 🛕 Gr        | GRL        |
| A két szimbólum valamelyikének villogása mutatja, hogy a vízhőmérséklet (meleg vagy hideg víz) nem megfelelő és ez a ventilátor leállását okozza. | ☆ 🕸         | H2NI       |

## ECA649-ECB649-EWF649-EWB649

## 3.1. SMART TOUCH érintőfelületes elektronikus fali kezelőegység szobahőmérővel

Az ECA649, ECB649, EWF649 és EWB649 fali kezelőegység egy szobahőmérővel ellátott elektronikus termosztát, amely egy vagy több (max. 30 darab) olyan fűtő/hűtő hőleadó eszköz vezérlését teszi lehetővé parancsadással (egyidejű parancstovábbítással), amelyek ESD645 vagy ESD648 vezérlőegységgel vannak felszerelve.

A kezelőpanel funkciómemóriás, vagyis az összes beállítást megőrzi kikapcsoláskor vagy áramszünet esetén.

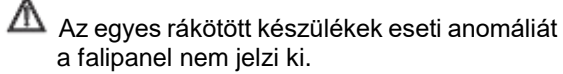

- A hőmérsékletérzékelőnek köszönhetően a készülék készenléti (stand-by) üzemmódban is biztosítja a fagyvédelmet.
  - Minden működési cselekmény után 20 másodperccel a panelvilágítás elsötétedik és a kijelző a szobahőmérsékletet mutatja. Bármely gomb megnyomásakor a maximális fényerő visszaáll.

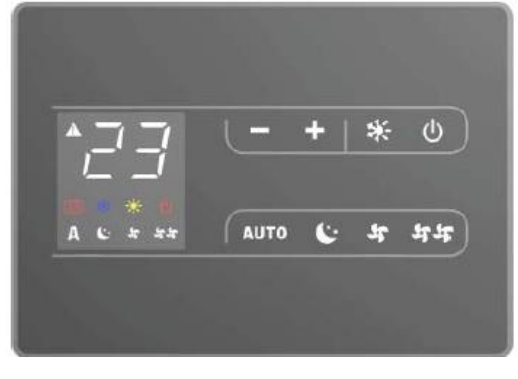

## 3.2. Kijelző

A kijelző 8 specifikus szimbólummal mutatja a készülék állapotát és az esetleges vészjelzéseket:

| Α  | Automatikus funkció          |
|----|------------------------------|
| 5  | Csendes funkció              |
| 5  | Maximális ventilátorsebesség |
| Ċ. | Éjszakai funkció             |
| ¢  | Fűtés funkció                |

## 3.3. A nyomógombok funkciói

A különböző funkciókat háttérvilágított 8 nyomógombbal lehet beállítani.

| ╋    | Hőmérséklet +: hőmérséklet növelését<br>biztosítja                                          |
|------|---------------------------------------------------------------------------------------------|
|      | Hőmérséklet -: hőmérséklet csök-<br>kentését biztosítja                                     |
| *    | Fűtés/hűtés: fűtés és hűtés üzemmód közötti átkapcsolás                                     |
| AUTO | A ventilátorsebesség automatikus<br>szabályozása a maximális és a<br>minimális érték között |

| *          | Hűtés funkció                                                      |
|------------|--------------------------------------------------------------------|
|            | Felügyelet aktív. Villogás a CP<br>jelenlét kontaktusok zárásakor. |
|            | Vészjelzés (folyamatosan világít)                                  |
| Ċ          | Kikapcsolt állapot kijelzése                                       |
| <u>{}}</u> | Fűtőbetét aktív (ha van fűtőbetét)                                 |

| C. | Éjszakai funkció: a ventilátor-<br>sebesség korlátozottra csökkentett<br>és automatikusan csökkenti a szoba-<br>hőmérsékletet |
|----|----------------------------------------------------------------------------------------------------|
| मम | Max. maximális ventilátorsebesség<br>beállítása                                                                               |
| ወ  | BE/Stand-by: a készülék bekap-<br>csolását és készenléti állapotba<br>állítását biztosítja.                                   |
| 4  | Csendes: a ventilátorsebesség<br>csökkentését biztosítja egy vissza-<br>fogott értékre.                                       |

## 3.4. Bekapcsolás

Ahhoz, hogy a készüléket a kezelőegységen keresztül vezérelni lehessen, először rá kell kötni

3.5. Működésbe helyezés

A készülék bekapcsolásához:

| Gomb                 | Tevékenység                                                                           | Kijelzés             |
|----------------------|---------------------------------------------------------------------------------------|----------------------|
| ዑ                    | Nyomja meg a BE/Stand-by gombot.                                                      | Be- vagy kikapcsolás |
| AUTO<br>C:-<br>SS SS | Válassza ki az üzemmódot a 4 lehetséges közül a vonatkozó<br>nyomógomb megnyomásával. | аито (:- ५ ५५        |

### 3.6. Fűtés/hűtés üzemmód beállítása

| Gomb | Tevékenység                                                                                                    | Kijelzés |
|------|----------------------------------------------------------------------------------------------------|----------|
|      | Tartsa a Fűtés/Hűtés gombot benyomva kb. 2 másodpercig ahhoz,<br>hogy átkapcsoljon a két üzemmód között, amit az aktív fűtés vagy<br>aktív hűtés szimbólum megjelenése jelez.            | ☆ 桊      |
|      | Fűtéskor a szimbólum bekapcsol, ha a beállított hőmérséklet<br>magasabb, mint a szobahőmérséklet. Kikapcsol, ha a beállított<br>hőmérséklet alacsonyabb a tényleges szobahőmérsékletnél. | ф        |
|      | Hűtéskor a szimbólum bekapcsol, ha a beállított hőmérséklet alacsonyabb, mint a szobahőmérséklet. Kikapcsol, ha a beállított hőmérséklet magasabb a tényleges szobahőmérsékletnél.       | **       |
|      | Bekapcsolt automatikus hűtés/fűtés rendszernél, négycsöves változatnál, a két szimbólum együttes világítása mutatja a beállított érték (semleges tartomány) elérését.                    | 谷 桊      |

A két szimbólum valamelyikének villogása azt jelzi azt, hogy a vízhőmérséklet nem megfelelő (túl meleg vagy túl hideg) és a ventilátor megállt mindaddig, amíg a vízhőmérséklet az adott üzemmódhoz szükséges értéket el nem érte. Ha a feszültség alá helyezés után a panel érzékeli a H2 vízhőmérőt, akkor a minimális, illetve maximális vízhőmérséklet küszöbértékek figyelembevételével működik. Lehetséges a vízhőmérő nélküli működés is, amely esetben a ventilátorindítás parancs figyelmen kívül hagyja a küszöbértékeket.

a hálózatra. Ha a rendszerbe főkapcsolót

építettek, akkor azt be kell kapcsolni.

- Kapcsolja be a rendszert a főkapcsolóval.

## 3.7. Készenléti állapot (stand-by)

| Gomb | Tevékenység                                                                                                    | Kijelzés    |
|------|----------------------------------------------------------------------------------------------------|-------------|
| Ċ    | Tartsa a BE/Stand-by gombot benyomva kb. 2 másodpercig. Ha<br>a kijelző összes világító jelzése elalszik, akkor ez a készülék<br>készenléti állapotát jelzi (vagyis nincs funkció bekapcsolva). | Kikapcsolva |

Ha a kezelőegység ebben az állapotban van, akkor is biztosítja a fagyvédelmet. Ha a szobahőmérséklet +5 °C alá esne, akkor a melegvizes szelep és a kazánindító kimenet aktiválódik.

#### 3.8. Hőmérséklet-állítás

| Gomb | Tevékenység                                                  | Kijelzés |
|------|--------------------------------------------------------------|----------|
| +    | A kijelző háromdigites kijelzése alapján állítsa be a kívánt | 20 -     |
|      | hőmérsékletet a növelő, illetve csökkentő nyomógombbal.      | 20.5     |

Az állítási határok 0,5°C-os lépésekkel 16 és 28°C között vannak, de az 5°C és 40°C-os, határon kívüli értékek is jóváhagyhatók (kivéve az automatikus üzemmódot).

Ezeket az értékeket csak rövid időtartamra használja, majd állítson be egy közbenső értéket.

## 3.9. Az automatikus funkció beállítás

A parancs nagyon pontos: állítsa be a kívánt értéket és várjon a további hőmérséklet-pontosító parancs kiadásával, hogy az a ténylegesen mért szobahőmérsékleten alapuljon.

| Gomb | Tevékenység                                                                                                    | Kijelzés |
|------|----------------------------------------------------------------------------------------------------|----------|
| AUTO | Tartsa az AUTO nyomógombot benyomva. A funkció<br>bekapcsolását a hozzá tartozó szimbólum megjelenése jelzi a<br>kijelzőn. | Α        |

A ventilátorsebesség automatikus szabályozása indul be a maximális és a minimális sebességérték között, a beállított szobahőmérséklet és a tényleges hőmérsékletérték közötti eltérés nagyságának megfelelően, a PI típusú algoritmus szerint.

## 3.10. Csendes üzemmód

| Gomb | Tevékenység                                                                                                    | Kijelzés |
|------|----------------------------------------------------------------------------------------------------|----------|
| 5    | Tartsa a CSENDES nyomógombot benyomva. A funkció<br>bekapcsolását a hozzá tartozó szimbólum megjelenése jelzi a<br>kijelzőn. | 4        |

A ventilátorsebesség egy visszafogott értéket jelentő korlátozás alá kerül.

## 3.11. Éjszakai funkció

| Gomb | Tevékenység                                                                                                    | Kijelzés |
|------|----------------------------------------------------------------------------------------------------|----------|
| Ċ.   | Tartsa az ÉJSZAKA nyomógombot benyomva. A funkció<br>bekapcsolását a hozzá tartozó szimbólum megjelenése jelzi a<br>kijelzőn. | ().      |

Ennek a funkciónak a kiválasztásakor a ventilátorsebesség egy visszafogott értékre korlátozódik és a beállított szobahőmérséklet: - fűtésnél 1 óra múlva 1 °C-kal csökken, 2 óra

múlva további 1 °C-kal csökken;

 hűtésnél 1 óra múlva 1 °C-kal nő, 2 óra múlva további 1 °C-kal nő.

### 3.12. Működés maximális ventilátorsebességen

| Gomb | Tevékenység                                                                                                    | Kijelzés |
|------|----------------------------------------------------------------------------------------------------|----------|
| मम   | Tartsa az MAX nyomógombot benyomva. A funkció<br>bekapcsolását a hozzá tartozó szimbólum megjelenése jelzi a<br>kijelzőn. | 44       |

Ez az üzemmód azonnal biztosítja a maximálisan elérhető teljesítményt, mind fűtési, mind hűtési üzemmódban.

Javasoljuk, hogy a kívánt hőmérséklet-érték elérésekor a legkellemesebb hőmérsékleti és akusztikai komfort biztosítása érdekében kapcsolja át a készüléket a másik három üzemmód valamelyikére.

## 3.13. Nyomógombok blokkolása

| Gomb | Tevékenység                                                                                                    | Kijelzés |
|------|----------------------------------------------------------------------------------------------------|----------|
| +    | A + és a - gomb 3 másodpercig tartó együttes<br>benyomásával a kezelőegység minden nyomógombja<br>blokkolva van, amit a kijelzőn megjelenő bL jelzés mutat.<br>Az összes állítási lehetőség letiltott és bármelyik gomb<br>megnyomásakor a kijelzőn a LOC jelzés jelenik meg.<br>A blokkolás feloldása ugyanúgy történik, mint a<br>blokkolás. | bL       |

## 3.14. Fényerő minimumra csökkentése

Az utolsó beavatkozás (állítás) után 20 másodperccel a panelvilágítás az éjszakai komfortérzet javítása érdekében elsötétedik és a kijelző a szobahőmérsékletet mutatja.

Amennyiben a fényerő még így is zavaró, lehetőség van a kijelzések teljes kikapcsolására.

| Gomb | Tevékenység                                                                                                    | Kijelzés |
|------|----------------------------------------------------------------------------------------------------|----------|
| +    | Kikapcsolt panelnél tartsa 5 másodpercig benyomva a +<br>gombot, amíg a 01 jelzés meg nem jelenik.<br>Nyomja be a – gombot és csökkentse a kiírt értéket 00-<br>ra, majd várjon 20 másodpercet a parancs rögzítéséhez. | 00       |

## 3.15. Kikapcsolás

| Gomb | Tevékenység                                                                                                    | Kijelzés    |
|------|----------------------------------------------------------------------------------------------------|-------------|
| ዑ    | Tartsa BE/Stand-by gombot benyomva kb. 2 másod-<br>percig. Ha a kijelző összes világító jelzése elalszik, akkor<br>ez a készülék készenléti állapotát jelzi (vagyis nincs<br>funkció bekapcsolva). | Kikapcsolva |

A funkció készenléti üzemmódban is biztosítja a fagyvédelmet.

## 3.16. Szobahőmérséklet-érzékelő kalibrálása

Mivel a hőmérséklet-érzékelő a készülék alsó részében van, ez azt okozhatja, hogy a mért érték eltér a valóstól.

Ezen funkció segítségével lehetőség van a mért és kijelzett érték kalibrálására -9-től +12K határon belül, 0,1°C-os lépésekkel. Ezt a funkciót óvatosan használja és csak azután, hogy egy megbízható mérőeszközzel valóban eltérést mér a tényleges és a kijelzett szobahőmérséklet között.

| Gomb | Tevékenység                                                                                                    | Kijelzés |
|------|----------------------------------------------------------------------------------------------------|----------|
|      | Kikapcsolt panelnél tartsa 5 másodpercig benyomva a –<br>gombot a levegő hőmérő kalibrálásához (a + és a –<br>gombbal történik), ami a kijelzőn -9-től és +12K-ig<br>lehetséges 0,1°C lépésekkel.<br>Az utolsó beavatkozást követő 20 másodperc múlva a<br>parancs rögzül a memóriában. | 00.0     |

## 3.17. A WIFI hálózat BE, KI kapcsolása és resetelése (csak EWF644 és EWF647-nél)

A WIFI hálózat aktiválásához:

- bekapcsolt kijelző mellett nyomja meg a syg gombot 10 másodpercig és megjelenik az "On" (Be) üzenet a kijelzőn;
- ne érintsen meg semmit további 10 másodpercig; a fan-coil WIFI aktív és az utolsó beállított névvel látható és használható.

A fan-coil reseteléséhez és a WIFI hálózat eredeti (Fancoil nevű) konfigurációjához való visszatéréshez:

- bekapcsolt kijelző mellett nyomja meg a som gombot 10 másodpercig és megjelenik az "On" (Be) üzenet a kijelzőn;
- nyomja meg a statismét és az "rSt" üzenet jelenik meg a kijelzőn;

#### 3.18. Kikapcsolás hosszabb időtartamra

Hosszabb időre vagy szabadság idején történő kikapcsoláskor hajtsa vége a következőket:

- kapcsolja ki a készüléket;

 ne érintsen meg semmit további 10 másodpercig. Kapcsolja ki, majd be a vezérlő tápfeszültségét. Ekkor új a fan-coil új WIFI konfigurációjára van szükség.

A WIFI hálózat kikapcsolásához:

- bekapcsolt kijelző mellett nyomja meg a som gombot 10 másodpercig és megjelenik az "On" (Be) üzenet a kijelzőn;
- tartsa nyomva a **\$\$** gombot, amíg az "OFF" (KI) szöveg meg nem jelenik;
- ettől kezdve a WIFI adó kikapcsolt állapotba kerül és nem lesz az okostelefonon/tableten látható.
- kapcsolja ki az elektromos főkapcsolót.

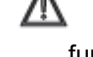

Figyelem! Ilyenkor nincs fagyvédelmi funkció.

## 3.19. Hibajelzések

| Hiba                                                                                                    | Kijelzés    |
|----------------------------------------------------------------------------------------------------|-------------|
| Szobahőmérséklet-érzékelő hiba (a falitermosztáton belül van).                                                       | 🛦 E1        |
| Több fan-coil egység rákötése esetén dupla szobahőmérőt kötöttek valamelyik készülékre<br>vagy szobahőmérő hiba van. | <b>A</b> E2 |

#### 3.20. ECA/ECB/EWF/EWB649 falikezelőhöz csatlakoztatott ESD645-ESD648 vezérlőpanelek

Az ESD645 és ESD648 távvezérlésre szolgáló elektronikus vezérlőpanel a fali kezelőegységgel történő valamennyi fan-coil funkció végrehajtását biztosítja.

Maximum 30 fan-coil kacsolható össze hálózatba (vagyis egy fali kezelőegységről egyszerre történő vezérléshez).

Ezt a vezérlőpanelt valamennyi készülékbe be lehet szerelni. Van rajta egy zöld LED kijelző (A) a készülék állapotának és esetleges abnormális működésének kijelzésére. A kezelőpanel funkciómemóriás, vagyis az összes beállítást megőrzi kikapcsoláskor vagy áramszünet esetén.

A fali kezelőegység által szétküldött működési paraméterek, beállítások és szobahőmérséklet a hálózatba kötött készülékek egységes működését biztosítják.

A fan-coilok működtetéséhez olvassa el az ehhez a vezérléshez tartozó egyéb instrukciókat is.

A fan-coil hőcserélőben elhelyezett 10 kOhm-os vízhőmérő biztosítja a fűtési minimum vízhőmérséklet (30°C) és a hűtési maximum vízhőmérséklet (20°C) funkciót.

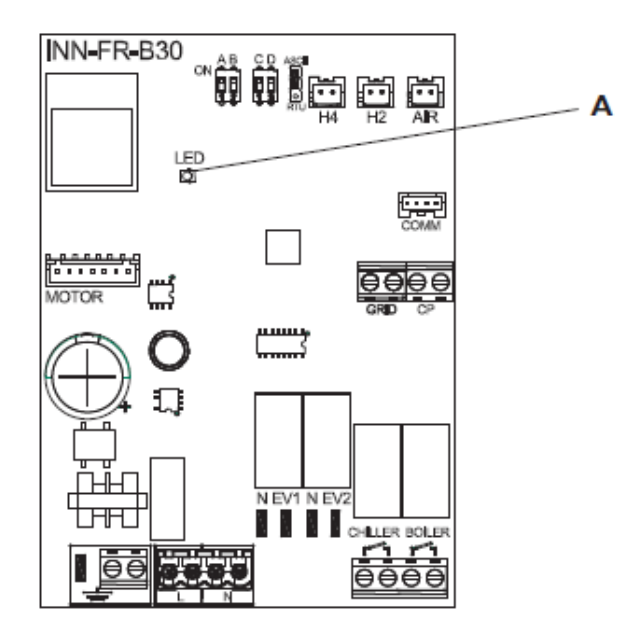

### 3.21. ESD645 és ESD648 LED jelzések

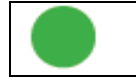

Zöld LED: a készülék működését jelzi. Villogása üzemzavart jelez.

## Hibajelzések jelentése

| Kommunikációs hiba: soros vonalon keresztül folyamatos információcsere zajlik a falikezelővel. Ha az információcsere 5 percnél tovább megszűnik, akkor kijelzésre kerül a hiba és a fan-coil kikapcsol. | 6 villanás+szünet            |
|----------------------------------------------------------------------------------------------------|------------------------------|
| Ventilátormotor probléma (pl. beakadt valami idegen tárgyba, forgásérzékelő hiba).                                                                                                    | 2 villanás+szünet            |
| Vízhőmérséklet-érzékelő hiba 2-csöves készüléknél (H2)<br>Ellenőrizze, hogy 10 kOhmos-e a vízhőmérő.                                                                                                    | 3 villanás+szünet            |
| 4-csöves készülékben a hidegvizes hőcserélőben elhelyezett H4 hidegvíz-hőmérő hiba (csak ESD648-nál)                                                                                                    | 5 villanás+szünet            |
| Működésbe lépett az S1 mikrokapcsoló, pl. szűrőtisztításkor                                                                                                    | Folyamatos gyors<br>villogás |
| A vízhőmérséklet (hideg vagy meleg) nem megfelelő (20°C fölötti hűtéskor vagy 30°C alatti<br>fűtéskor). A ventilátor áll, amíg a vízhőmérséklet el nem éri a szükségeset.                               | 1 villanás+szünet            |
| Csak ESD648-nál (4-csöves fan-coil): a H4 hidegvíz-hőmérő túl meleg vizet mér<br>vízhőmérséklet (20C fölötti hűtéskor). A ventilátor áll, amíg a vízhőmérséklet el nem éri a<br>szükségeset.            | 4 villanás+szünet            |

Ha a feszültség alá helyezés után a panel érzékeli a vízhőmérőt, akkor a minimális, illetve maximális vízhőmérséklet küszöbértékek figyelembe vételével működik. Lehetséges a vízhőmérő nélküli működés is, amely esetben a ventilátorindítás parancs figyelmen kívül hagyja a küszöbértékeket.

# 4.1. Készülékbe épített SMART TOUCH elektronikus vezérlőegység fix ventilátorsebesség változtatással

A kezelőegység négy ventilátorsebességgel teljesen autonóm hőmérsékletszabályozást biztosít (a kezelőfelületen történő állítással) a készülék alsó részében lévő hőmérsékletérzékelőnek köszönhetően, garantálja továbbá a fagyvédelmi biztonságot még stand-by (készenléti) üzemmódban is.

A kezelőpanel funkciómemóriás, vagyis az összes beállítást megőrzi kikapcsoláskor vagy áramszünet esetén.

A kezelőegység SLI és RSI fan-coil változatokra nem szerelhető fel. Az utolsó beavatkozás (állítás) után 20 másodperccel a panelvilágítás az éjszakai komfortérzet javítása érdekében elsötétedik és a kijelző a szobahőmérsékletet mutatja. Bármely gomb megnyomásakor a maximális fényerő visszaáll.

A készülék a hőcserélőjében elhelyezett 10kOhmos vízhőmérséklet-érzékelőn keresztül képes kezelni fűtési üzemben a minimális szükséges (30°C), illetve hűtési üzemben a maximális (20°C) vízhőmérsékletet.

| Α | Kijelző      |
|---|--------------|
| В | Kezelőgombok |

| A | Display |   |            |      |           |   |    |   |
|---|---------|---|------------|------|-----------|---|----|---|
| В | Keys    |   | A 7 7      |      | +         | * | Ċ  |   |
|   |         | A |            |      |           |   |    | в |
|   |         |   | · * * 0    |      |           |   |    |   |
|   |         |   | A C is ist | AUTO | <u>(:</u> | 5 | 55 |   |
|   |         |   |            | ľ    |           |   |    |   |

#### 4.2.Jelző LED-ek

A kijelző 8 specifikus szimbólummal mutatja a készülék állapotát és az esetleges vészjelzéseket:

| Α  | Automatikus funkció lépésenként |  |  |
|----|---------------------------------|--|--|
| 5  | Csendes funkció                 |  |  |
| 55 | Maximális ventilátorsebesség    |  |  |
| Ľ. | Szuper csendes működés          |  |  |
| ¢  | Fűtés funkció                   |  |  |

| *          | Hűtés funkció                      |  |  |
|------------|------------------------------------|--|--|
|            | Felügyelet aktív (villogás)        |  |  |
| A          | Vészjelzés (folyamatosan világít)  |  |  |
| Q          | Kikapcsolt állapot kijelzése       |  |  |
| <b>!!!</b> | Fűtőbetét aktív (ha van fűtőbetét) |  |  |

## 4.3. A nyomógombok funkciói

A különböző funkciókat háttérvilágított 8 nyomógombbal lehet beállítani.

| +    | Hőmérséklet +: hőmérséklet növelését<br>biztosítja 1°C-ként                                                                     |  |  |
|------|----------------------------------------------------------------------------------------------------|--|--|
|      | Hőmérséklet -: hőmérséklet csök-<br>kentését biztosítja 1°C-ként                                                                |  |  |
| *    | Fűtés/hűtés: fűtés és hűtés üzemmód<br>közötti átkapcsolás                                                                      |  |  |
| AUTO | Automatikus üzemben, amikor a<br>szobahőmérséklet közelít a beállított<br>értékhez, a ventilátorsebesség<br>lépésenként csökken |  |  |

| (). | A szupercsendes beállítás erőteljes<br>párátlanítást biztosít hűtéskor és<br>tisztán radiátoros üzemmódot<br>fűtéskor. |
|-----|----------------------------------------------------------------------------------------------------|
| मम  | Működés maximális sebességen:<br>xax. maximális ventilátorsebesség<br>beállítása                                       |
| Ċ   | BE/Stand-by: a készülék bekap-<br>csolását és készenléti állapotba<br>állítását biztosítja.                            |
| 5   | Minimum: a ventilátorsebesség<br>csökkentését biztosítja egy vissza-<br>fogott értékre.                                |

#### 4.4. Bekapcsolás

Ahhoz, hogy a készüléket a kezelőegységen keresztül vezérelni lehessen, először rá kell kötni a hálózatra. Ha a rendszerbe főkapcsolót építettek, akkor azt be kell kapcsolni.

- - Kapcsolja be a rendszert a főkapcsolóval.

#### 4.5. Működésbe helyezés

A készülék bekapcsolásához:

| Gomb              | Tevékenység                                                                           | Kijelzés             |
|-------------------|---------------------------------------------------------------------------------------|----------------------|
| ዑ                 | Nyomja meg a BE/Stand-by gombot.                                                      | Be- vagy kikapcsolás |
| AUTO<br>C·<br>SSS | Válassza ki az üzemmódot a 4 lehetséges közül a vonatkozó<br>nyomógomb megnyomásával. | аито 🕑 🛧 ५५          |

#### 4.6. Fűtés/hűtés üzemmód beállítása

| Gomb | Tevékenység                                                                                                    | Kijelzés   |
|------|----------------------------------------------------------------------------------------------------|------------|
| *    | Tartsa a Fűtés/Hűtés gombot benyomva kb. 2 másodpercig<br>ahhoz, hogy átkapcsoljon a két üzemmód között, amit az aktív<br>fűtés vagy aktív hűtés szimbólum megjelenése jelez.            |            |
|      | Fűtéskor a szimbólum bekapcsol, ha a beállított hőmérséklet<br>magasabb, mint a szobahőmérséklet. Kikapcsol, ha a beállított<br>hőmérséklet alacsonyabb a tényleges szobahőmérsékletnél. | ¢          |
|      | Hűtéskor a szimbólum bekapcsol, ha a beállított hőmérséklet<br>alacsonyabb, mint a szobahőmérséklet. Kikapcsol, ha a beállított<br>hőmérséklet magasabb a tényleges szobahőmérsékletnél. | 桊          |
|      | Bekapcsolt automatikus hűtés/fűtés rendszernél, négycsöves változatnál, a két szimbólum együttes világítása mutatja a beállított érték (semleges tartomány) elérését.                    | ↓ <b>※</b> |

A két szimbólum valamelyikének villogása azt jelzi azt, hogy a vízhőmérséklet nem megfelelő (túl meleg vagy túl hideg) és a ventilátor megállt mindaddig, amíg a vízhőmérséklet az adott üzemmódhoz szükséges értéket el nem érte. Ha a feszültség alá helyezés után a panel érzékeli a H2 vízhőmérőt, akkor a minimális, illetve maximális vízhőmérséklet küszöbértékek figyelembevételével működik. Lehetséges a vízhőmérő nélküli működés is, amely esetben a ventilátorindítás parancs figyelmen kívül hagyja a küszöbértékeket.

### 4.7. Készenléti állapot (stand-by)

| Gomb | Tevékenység                                                                                                    | Kijelzés    |
|------|----------------------------------------------------------------------------------------------------|-------------|
| ዑ    | Tartsa a BE/Stand-by gombot benyomva kb. 2 másodpercig. Ha<br>a kijelző összes világító jelzése elalszik, akkor ez a készülék<br>készenléti állapotát jelzi (vagyis nincs funkció bekapcsolva). | Kikapcsolva |

Ha a kezelőegység ebben az állapotban van, akkor is biztosítja a fagyvédelmet. Ha a szobahőmérséklet +5 °C alá esne, akkor a melegvizes szelep aktiválódik.

#### 4.8. Hőmérséklet-állítás

| Gomb | Tevékenység                                                  | Kijelzés |
|------|--------------------------------------------------------------|----------|
| +    | A kijelző háromdigites kijelzése alapján állítsa be a kívánt | 20       |
|      | hőmérsékletet a növelő, illetve csökkentő nyomógombbal.      | 20       |

Az állítási határok 1°C-os lépésekkel 16 és 28°C között vannak, de az 5°C és 40°C-os határon kívüli értékek is jóváhagyhatók.

Ezeket az értékeket csak rövid időtartamra használja, majd állítson be egy közbenső értéket.

A parancs nagyon pontos: érje el a kívánt értéket és várjon a további hőmérséklet-pontosító parancs kiadásával, hogy az a ténylegesen mért szobahőmérsékleten alapuljon.

## 4.9. Ventilátorsebesség állítása

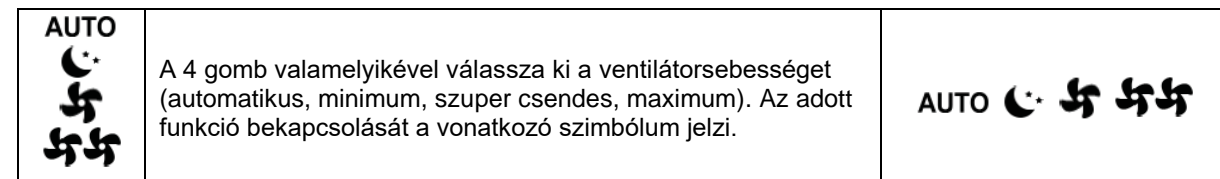

Automatikus üzemben, amikor a szobahőmérséklet közelít a beállított értékhez, a ventilátorsebesség lépésenként csökken

A szupercsendes üzemmód erős páratartalom csökkenést okoz hűtéskor és csak sugárzó hatást fűtéskor (kikapcsolt ventilátor és működő motoros szelep mellett, míg az RS változatoknál a mikroventilátorok bekapcsolnak). A maximális sebesség mind fűtésnél, mind hűtésnél azonnal a legnagyobb bevihető teljesítményt biztosítja.

Javasoljuk, hogy a kívánt hőmérséklet-érték elérésekor a legkellemesebb hőmérsékleti és akusztikai komfort elérése érdekében kapcsolja át a készüléket a másik három üzemmód valamelyikére.

Minimum üzemmódban a ventilátorsebesség lekorlátozódik mind fűtéskor, mind hűtéskor.

#### 4.10. Nyomógombok blokkolása

| Gomb | Tevékenység                                                                                                    | Kijelzés |
|------|----------------------------------------------------------------------------------------------------|----------|
| Ŧ    | <ul> <li>A + és a - gomb 3 másodpercig tartó együttes<br/>benyomásával a kezelőegység minden nyomógombja<br/>blokkolva van, amit a kijelzőn megjelenő bL jelzés mutat.</li> <li>Az összes állítási lehetőség letiltott és bármelyik gomb<br/>megnyomásakor a kijelzőn a LOC jelzés jelenik meg.</li> <li>A blokkolás feloldása ugyanúgy történik, mint a<br/>blokkolás.</li> </ul> | bL       |

## 4.11. Fényerő csökkenés

Az utolsó beavatkozás (állítás) után 20 másodperccel a panelvilágítás az éjszakai komfortérzet javítása érdekében elsötétedik és a kijelző a szobahőmérsékletet mutatja. Amennyiben a fényerő még így is zavaró, lehetőség van a kijelzések teljes kikapcsolására.

| Gomb | Tevékenység                                                                                                    | Kijelzés |
|------|----------------------------------------------------------------------------------------------------|----------|
| +    | Kikapcsolt panelnél tartsa 5 másodpercig benyomva a +<br>gombot, amíg a 01 jelzés meg nem jelenik.<br>Nyomja be a – gombot és csökkentse a kiírt értéket 00-<br>ra, majd várjon 20 másodpercet a parancs rögzítéséhez. | 00       |

## 4.12. Kikapcsolás

| Gomb | Tevékenység                                                                                                    | Kijelzés    |
|------|----------------------------------------------------------------------------------------------------|-------------|
| Ŀ    | Tartsa BE/Stand-by gombot benyomva kb. 2 másod-<br>percig. Ha a kijelző összes világító jelzése elalszik, akkor<br>ez a készülék készenléti állapotát jelzi (vagyis nincs<br>funkció bekapcsolva). | Kikapcsolva |

A funkció készenléti üzemmódban is biztosítja a fagyvédelmet.

## 4.13. Szobahőmérséklet-érzékelő kalibrálása

Mivel a hőmérséklet-érzékelő a készülék belsejében van, ez azt okozhatja, hogy a mért érték eltér a valóstól.

Ezen funkció segítségével lehetőség van a mérté és kijelzett érték kalibrálására -9-től +12K határon belül, 0,1°C-os lépésekkel. Ezt a funkciót óvatosan használja és csak azután, hogy egy megbízható mérőeszközzel valóban eltérést mér a tényleges és a kijelzett szobahőmérséklet között.

| Gomb | Tevékenység                                                                                                    | Kijelzés |
|------|----------------------------------------------------------------------------------------------------|----------|
|      | Kikapcsolt panelnél tartsa 5 másodpercig benyomva a –<br>gombot a levegő hőmérő kalibrálásához (a + és a –<br>gombbal történik), ami a kijelzőn -9-től és +12K-ig<br>lehetséges 0,1°C lépésekkel.<br>Az utolsó beavatkozást követő 20 másodperc múlva a<br>parancs rögzül a memóriában. | 00.0     |

## 4.14. Kikapcsolás hosszabb időtartamra

Hosszabb időre vagy szabadság idején történő kikapcsoláskor hajtsa vége a következőket:

- kapcsolja ki a készüléket;

- kapcsolja ki az elektromos főkapcsolót.

Figyelem! Ilyenkor nincs fagyvédelmi funkció.

## 4.15. Hibajelzések

| Hiba                                                                                                    | Kijelzés    |
|----------------------------------------------------------------------------------------------------|-------------|
| Szobahőmérséklet-érzékelő hiba (AIR - Levegő).                                                                                                  | <b>A</b> E1 |
| Ventilátormotor probléma (pl. beakadt valami idegen tárgyba, forgásérzékelő hiba).                                                              | <b>A</b> E2 |
| 2-csöves készüléknél a hőcserélőben lévő H2 vízhőmérséklet-érzékelő hibája.<br><u>Ellenőrizze le, hogy 10kOhm-os érzékelő van-e beszerelve!</u> | <b>£</b> E3 |
| Működésbe lépett az S1 szívórács mikrokapcsoló, pl. a szűrő tisztításakor.                                                                      | 🛦 Gr        |

## E2T543

### 5.1. 4-sebességes, készülékbe szerelt LCD elektronikus vezérlőpanel

A vezérlőegység 5°C és 40°C között teljesen automatikusan biztosítja a szobahőmérséklet szabályozást a 4 sebesség velemelyikén és téli/nyári beállítással.

Ha a vízhőmérséklet érzékelő csatlakoztatva van, akkor minimális (30°C) télen és maximális (20°C) nyáron vízhőmérséklet-érzékelés funkcióval rendelkezik.

A kezelőpanel funkciómemóriás, vagyis az összes beállítást megőrzi kikapcsoláskor vagy áramszünet esetén.

A kezelőegység SLI és RSI fan-coil változatokra nem szerelhető fel.

Az utolsó beavatkozás (állítás) után 20 másodperccel a panelvilágítás az éjszakai komfortérzet javítása érdekében elsötétedik és a kijelző a szobahőmérsékletet mutatja. Bármely gomb megnyomásakor a maximális fényerő visszaáll.

| А | Kijelző                |
|---|------------------------|
| В | Kezelőgombok és LED-ek |

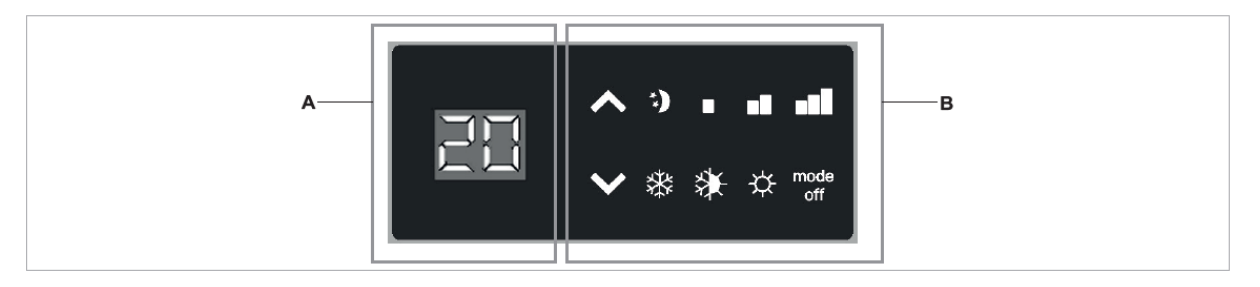

## 5.2. LED kijelzések

A 6 LED mutatja a készülék:

| Zöld jelzés, minimum sebesség   |  |
|---------------------------------|--|
| Zöld jelzés, közepes sebesség   |  |
| Zöld jelzés, maximális sebesség |  |

| **) | Zöld jelzés, szupercsendes funkció |  |
|-----|------------------------------------|--|
| ф,  | Piros jelzés, fűtés                |  |
| *   | Kék jelzés, hűtés                  |  |

## 5.3. A nyomógombok funkciói

A különböző funkciókat 4 nyomógombbal lehet beállítani.

| <b>^</b>     | Hőmérséklet +: hőmérséklet növelését<br>biztosítja 1°C-ként      |  |
|--------------|------------------------------------------------------------------|--|
| $\checkmark$ | Hőmérséklet -: hőmérséklet csök-<br>kentését biztosítja 1°C-ként |  |

## 5.4. Bekapcsolás

Ahhoz, hogy a készüléket a kezelőegységen keresztül vezérelni lehessen, először rá kell kötni a hálózatra. Ha a rendszerbe főkapcsolót építettek, akkor azt be kell kapcsolni.

| *           | Fűtés/hűtés: fűtés és hűtés üzemmód<br>közötti átkapcsolás (2 mpP                                      |  |  |
|-------------|----------------------------------------------------------------------------------------------------|--|--|
| mode<br>off | Készülék bekapcsolása, a 4<br>sebesség valamelyikének kiválasztá-<br>sa, készenléti (stand-by) üzemmód |  |  |

- - Kapcsolja be a rendszert a főkapcsolóval.

## 5.5. Működésbe helyezés

A készülék bekapcsolásához:

| Gomb        | Tevékenység                                                                                                    | Kijelzés       |  |
|-------------|----------------------------------------------------------------------------------------------------|----------------|--|
| mode<br>off | Nyomja meg az üzemmód/ki gombot.                                                                                                    | Off→On (Ki→Be) |  |
| mode<br>off | Válassza ki az üzemmódot a 4 lehetséges közül az<br>üzemmód/ki nyomógomb megnyomásával. Fűtéskor a<br>szimbólum jelzi, ha a beállított érték magasabb a<br>szobahőmérsékletnél és mindkettő lekapcsol, ha alacsonyabb.<br>Hűtéskor a szimbólum jelzi, ha a beállított érték alacsonyabb a<br>szobahőmérsékletnél és mindkettő lekapcsol, ha magasabb. | *.)            |  |

## 5.6. Fűtés/hűtés üzemmód beállítása

| Gomb | Tevékenység                                                                                                    | Kijelzés |
|------|----------------------------------------------------------------------------------------------------|----------|
|      | Tartsa a Fűtés/Hűtés gombot benyomva kb. 2 másodpercig<br>ahhoz, hogy átkapcsoljon a két üzemmód között, amit az aktív<br>fűtés vagy aktív hűtés szimbólum megjelenése jelez. | ☆ 桊      |

A két szimbólum valamelyikének villogása azt jelzi azt, hogy a vízhőmérséklet nem megfelelő (túl meleg vagy túl hideg) és a ventilátor megállt mindaddig, amíg a vízhőmérséklet az adott üzemmódhoz szükséges értéket el nem érte.

## 5.7. Készenléti állapot (stand-by)

| Gomb        | Tevékenység                                                                                                    | Kijelzés       |
|-------------|----------------------------------------------------------------------------------------------------|----------------|
| mode<br>off | Tartsa az üzemmód/ki gombot benyomva kb. 2 másodpercig. Ha<br>a kijelző összes világító jelzése elalszik, akkor ez a készülék<br>készenléti állapotát jelzi (vagyis nincs funkció bekapcsolva). | On→Off (Be→Ki) |

## 5.8. Hőmérséklet-állítás

| Gomb            | Tevékenység                                                | Kijelzés |
|-----------------|------------------------------------------------------------|----------|
|                 | A kijelző kétdigites kijelzése alapján állítsa be a kívánt |          |
| $\mathbf{\vee}$ | nomersekietet a novelo, liletve csokkento hyomogombbal.    |          |

Az állítási határok 1°C-os lépésekkel 16 és 28°C között vannak, de az 5°C (Lo=Alacsony) és 40°Cos (Hi=Magas) határon kívüli értékek is jóváhagyhatók.

Ezeket az értékeket csak rövid időtartamra használja, majd állítson be egy közbenső értéket.

#### 5.9. Ventilátorsebesség állítása

A parancs nagyon pontos: érje el a kívánt értéket és várjon a további hőmérséklet-pontosító parancs kiadásával, hogy az a ténylegesen mért szobahőmérsékleten alapuljon.

| mode<br>off | Az üzemmód/Ki gomb minden megnyomásával a ventilátor<br>sebesség egyet lép előre a szupercsendes, minimu, közepes<br>és maximum között. Az adott funkció bekapcsolását a<br>vonatkozó szimbólum jelzi. | *•) " |  |
|-------------|----------------------------------------------------------------------------------------------------|-------|--|
|-------------|----------------------------------------------------------------------------------------------------|-------|--|

A szupercsendes üzemmód erőteljes párátlanítást biztosít hűtéskor és sugárzó hatást fűtéskor (amikor a ventilátor kikapcsolt, a szelep viszont bekapcsolt állapotban van). A maximális sebesség mind fűtésnél, mind hűtésnél azonnal a legnagyobb bevihető teljesítményt biztosítja.

Javasoljuk, hogy a kívánt hőmérséklet-érték elérésekor a legkellemesebb hőmérsékleti és akusztikai komfort elérése érdekében kapcsolja át a készüléket a másik három üzemmód valamelyikére.

## 5.10. Nyomógombok blokkolása

| Gomb            | Tevékenység                                                                                                    | Kijelzés |
|-----------------|----------------------------------------------------------------------------------------------------|----------|
| ~               | A fel és le gomb 3 másodpercig tartó együttes<br>benyomásával a kezelőegység minden nyomógombja<br>blokkolva van, amit a kijelzőn megjelenő bL jelzés<br>mutat.                 | 5        |
| $\mathbf{\vee}$ | Az összes állítási lehetőség letiltott és bármelyik gomb<br>megnyomásakor a kijelzőn a LOC jelzés jelenik meg.<br>A blokkolás feloldása ugyanúgy történik, mint a<br>blokkolás. | DL       |

#### 5.11. Fényerő csökkenés

Az utolsó beavatkozás (állítás) után 20 másodperccel a panelvilágítás az éjszakai komfortérzet javítása érdekében elsötétedik és a kijelző a szobahőmérsékletet mutatja.

Amennyiben a fényerő még így is zavaró, lehetőség van a kijelzések teljes kikapcsolására a Fűtés/Hűtés gomb 20 másodpercig tartó lenyomásával, amikor a kijelző ezt mutatja: LO. A normális fényerőhöz való visszatéréshez nyomja meg a Fűtés/Hűtés gombot 20 másodpercig, amikor a kijelző ezt mutatja: HI

## 5.12. Kikapcsolás

| Gomb        | Tevékenység                                                                                                    | Kijelzés       |
|-------------|----------------------------------------------------------------------------------------------------|----------------|
| mode<br>off | Tartsa az üzemmód/ki gombot benyomva kb. 2<br>másodpercig. Ha a kijelző összes világító jelzése<br>elalszik, akkor ez a készülék készenléti állapotát jelzi<br>(vagyis nincs funkció bekapcsolva). | On→Off (Be→Ki) |

### 5.13. Kikapcsolás hosszabb időtartamra

Hosszabb időre vagy szabadság idején történő kikapcsoláskor hajtsa vége a következőket:

- kapcsolja ki a készüléket;

- kapcsolja ki az elektromos főkapcsolót.

Figyelem! Ilyenkor nincs fagyvédelmi funkció.

## 5.14. Hibajelzések

| Hiba                                                                                                    |                     | Kijelzés    |
|----------------------------------------------------------------------------------------------------|---------------------|-------------|
| Szobahőmérséklet-érzékelő hiba (AIR - Levegő). A<br>6 LED egyszerre villog (riasztás automatikus                                                                                                    | **) • • • • • • • * | <b>A</b> E1 |
| Pesetelessel).                                                                                                    |                     |             |
| 2-csoves keszüleknel a nocserelőben levő H2<br>vízhőmérséklet-érzékelő hibája. A két LED<br>egyszerre villog (lehetséges, hogy kézi reset<br>szükséges).                                                | 谷 桊                 | <b>A</b> E3 |
| Ventilátormotor probléma (pl. beakadt valami<br>idegen tárgyba, forgásérzékelő hiba). A négy LED<br>egyszerre villog (riasztás automatikus<br>rezeteléssel).                                            | **)                 | <b>A</b> E2 |
| A vízhőmérséklet elégtelen (20°C fölött hűtéskor és<br>30°C alatt fűtéskor).<br>A kiválasztott működési mód LED-je villog és a<br>ventilátor megáll mindaddig, amíg nincs mehgfelelő<br>vízhőmérséklet. | 谷。浆                 |             |
| Működésbe lépett az S1 szívórács mikrokapcsoló, pl. a szűrő tisztításakor.                                                                                                    | **)                 | ទព          |

Ha a vezérlőpanel érzékeli a vízhőmérséklet hőmérőt a készüléken, akkor normál működéssel elindul. Ha nincs vízhőmérő csatlakoztatva, akkor parancsot lehet adni a hőmérő nélküli működésre a Fűtés/Hűtés gomb 5 másodpercig tartó lenyomásával.

## B3V137

## 6.1. Fan-coilba szerelt sebességválasztó standard szobatermosztáthoz való csatlakoztatásra

A kezelőegység be- és kikapcsolásra, valamint 4 ventilátorsebesség kiválasztására szolgál közvetlenül a készüléken.

Az indítás és leállítás a külső termosztát érintkezőinek zárása/nyitása útján történik.

A kezelőpanel funkciómemóriás, vagyis az összes beállítást megőrzi kikapcsoláskor vagy áramszünet esetén.

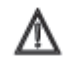

A kezelőegység SLI és RSI fan-coil változatokra nem szerelhető fel.

Az utolsó beavatkozás (állítás) után 20 másodperccel a panelvilágítás az éjszakai komfortérzet javítása érdekében elsötétedik. Bármely gomb megnyomásakor a maximális fényerő visszaáll.

| Α | Kijelző LED |
|---|-------------|
|---|-------------|

B Sebesség-választó gomb

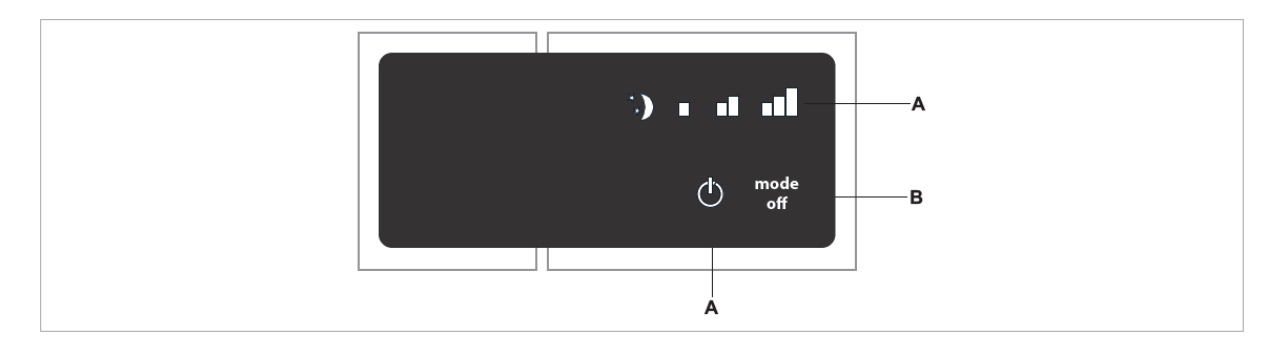

## 6.2.Jelző LED-ek

#### Az 5 LED a működési állapotot jelzik ki.

| Minimális ventilátorsebesség |  |
|------------------------------|--|
| Közepes ventilátorsebesség   |  |
| Maximális ventilátorsebesség |  |

#### 6.3. Bekapcsolás

A készüléket a kezelhetőség érdekében rá kell kötni a villamos táphálózatra, valamint egy érintkezőpáros, 230V váltófeszültséget kapcsoló szobatermosztátra. U termosztát érintkezők nyitottak (villogás)

Szupercsendes üzemmód

Fan-coil kikapcsolva vagy a TA

Ha a rendszerbe főkapcsolót építettek, akkor azt be kell kapcsolni.

- - Kapcsolja be a rendszert a főkapcsolóval.

#### 6.4. Működésbe helyezés

A készülék bekapcsolásához:

| Gomb        | Tevékenység                                                                        | Kijelzés             |
|-------------|------------------------------------------------------------------------------------|----------------------|
| mode<br>off | Nyomja meg a Üzemmód/Ki gombot.                                                    | Be- vagy kikapcsolás |
| mode<br>off | Válassza ki az üzemmódot a 4 lehetséges közül a vonatkozó nyomógomb megnyomásával. |                      |

### 6.5. Készenléti állapot (stand-by)

| Gomb        | Tevékenység                                                                                                    | Kijelzés                |
|-------------|----------------------------------------------------------------------------------------------------|-------------------------|
| mode<br>off | Tartsa az Üzemmód/Ki gombot benyomva kb. 2 másodpercig. Ha<br>a kijelző összes világító jelzése elalszik, akkor ez a készülék<br>készenléti állapotát jelzi (vagyis nincs funkció bekapcsolva). | Bekapcsolva/Kikapcsolva |

#### 6.6. Ventilátorsebesség állítás

| Gomb        | Tevékenység                                                                                                    | Kijelzés |
|-------------|----------------------------------------------------------------------------------------------------|----------|
| mode<br>off | Az Üzemmód/Ki nyomógomb minden megnyomásával változik<br>a ventilátorsebesség a szupercsendes, minimális, közepes és<br>meximális között.<br>Az adott üzemmód bekapcsolását a kijelző megfelelő<br>szimbólumának bekapcsolása ielzi. |          |

A maximális sebesség mind fűtésnél, mind hűtésnél azonnal a legnagyobb bevihető teljesítményt biztosítja. Javasoljuk, hogy a kívánt hőmérséklet-érték elérésekor a legkellemesebb hőmérsékleti és akusztikai komfort elérése érdekében kapcsolja át a készüléket a másik három üzemmód valamelyikére.

#### 6.7. Kikapcsolás

| Gomb        | Tevékenység                                                                                                    | Kijelzés                                          |
|-------------|----------------------------------------------------------------------------------------------------|---------------------------------------------------|
| mode<br>off | Tartsa az Üzemmód/Ki gombot benyomva kb. 2 másodper<br>a kijelző összes világító jelzése elalszik, akkor ez a ké<br>készenléti állapotát jelzi (vagyis nincs funkció bekapcsolva | cig. Ha<br>észülék Bekapcsolva/Kikapcsolva<br>a). |

#### 6.8. Kikapcsolás hosszabb időtartamra

Hosszabb időre vagy szabadság idején történő kikapcsoláskor hajtsa vége a következőket:

- kapcsolja ki a készüléket;
- kapcsolja ki az elektromos főkapcsolót.

## 6.9. Hibajelzések

A kártya a LED-ek világításának kombinációival lehetővé teszi az anomáliák diagnosztizálását. Az alábbi táblázat mutatja a kijelzéseket.

- LED Üvillog: a TERM érintkezők nyitottak
- LED Uvilágít: a TERM érintkezők zártak
- 4 LED villog: a GRID (RÁCS) érintkezők nyitottak
- LED **S** világít: szupercsendes üzemmód bekapcsolva
- LED világít: minimális sebesség bekapcsolva (400 ford./perc)
- LED **I** világít: minimális sebesség bekapcsolva (1100 ford./perc)
- LED világít: minimális sebesség bekapcsolva (1500 ford./perc)

## **KARBANTARTÁS**

## 7.1. Külső tisztítás

- A Bármilyen karbantartási tevékenység előtt áramtalanítsa a készüléket a táphálózatról történő lekapcsolással.
- Az égési sérülés megelőzése érdekében várja meg, amíg a készülék összetevői lehűlnek.
- A festett felületek megóvása érdekében ne használjon érdes felületű törlőruhát, súrolóanyagot, oldószert.

Szükség esetén az AirLeaf fan-coilok külső felületét puha, nedves ruhával törölje le.

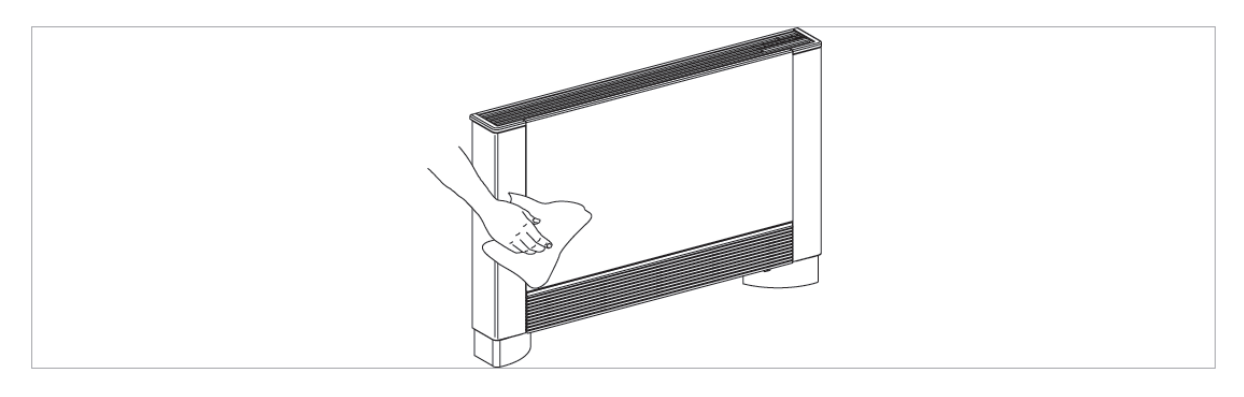

### 7.2. Légszűrő tisztítása

Folyamatos üzem esetén, a levegő szennyezettségétől függő rendszerességgel, valamint hosszabb kikapcsolt állapot utáni újra-

indítás előtt a következők szerint járjon el.

## Légszűrő kiemelése fülekkel rögzített beszívórácsú fan-coiloknál

 Vegye ki az elülső rácsot úgy, hogy kissé megemeli és kifordítja addig, hogy kijöjjön;

| Α | Elülső rács     |
|---|-----------------|
| В | Rácstartó fülek |

- Vízszintesen kifelé húzva vegye ki a szűrőt.

| С | Légszűrő           |
|---|--------------------|
| D | Légszűrő kiemelése |

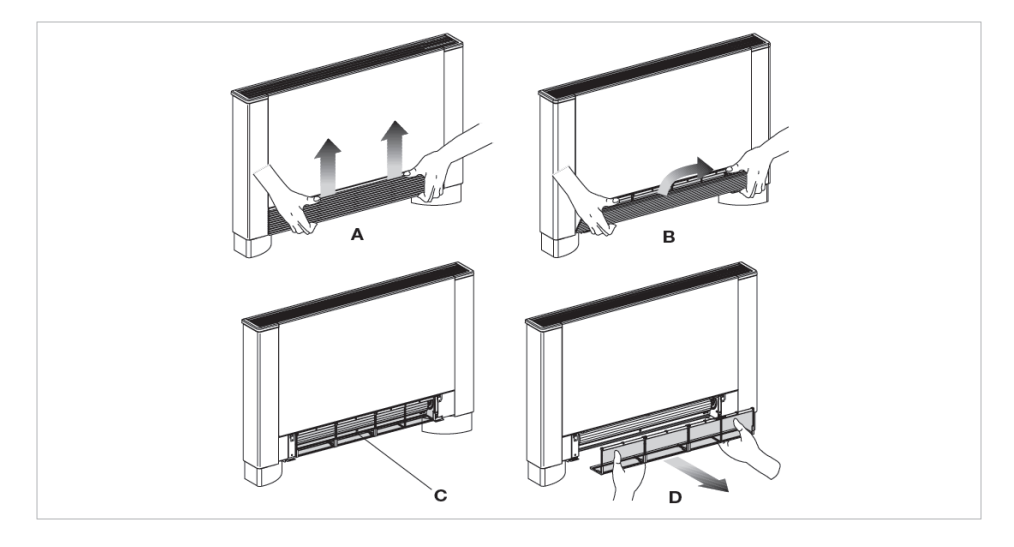

28 Forgalmazó: Hotjet Kft. tel. +36 20 9254726 e-mail: info@hotjet.hu web: www.hotjet.hu

## Légszűrő kiemelése mozgó beszívóajtóval szerelt fan-coiloknál

- Nyúljon be mindkét kezével a mozgó beszívóajtó két végénél;
- Emelje meg és húzza ki a mozgó beszívóajtót;
- Húzza ki a légszűrőt.

- Nyomja meg a műanyagfüleket;
  - A Mozgó beszívóajtó
  - B Műanyagfülek

CLégszűrőDLégszűrő kiemelése

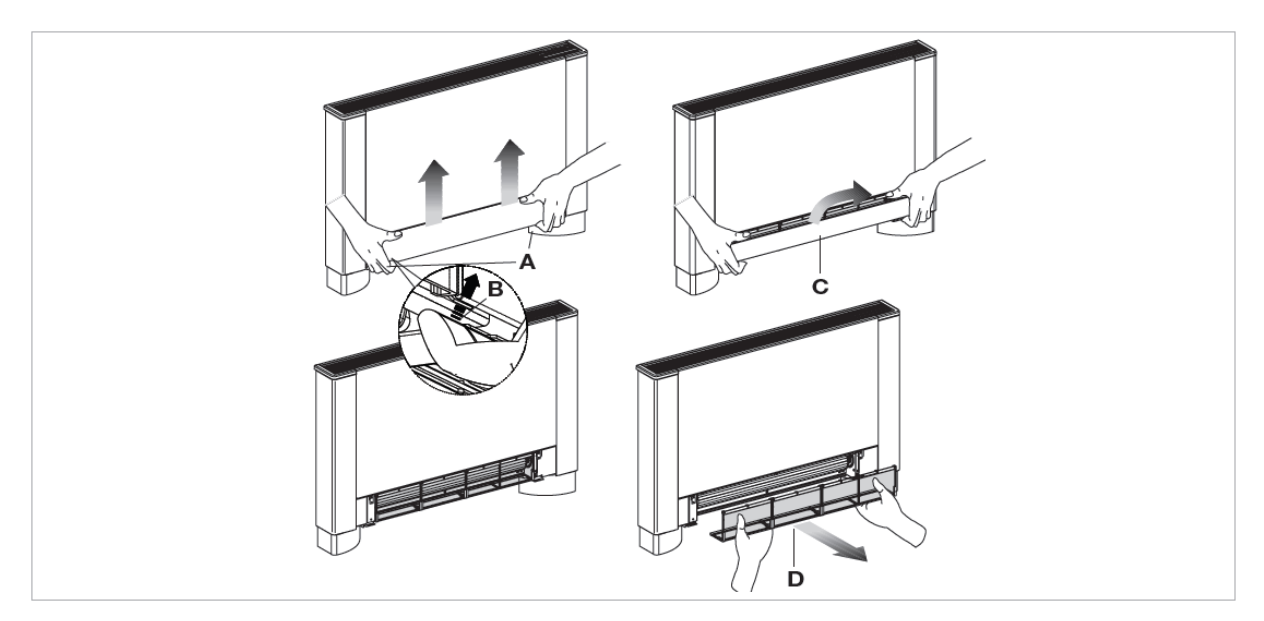

## A szűrő tisztítása

- Porszívózza belőle ki a port;
- Mossa ki a szűrőt folyóvízzel, de ne használjon mosószert vagy oldószert, majd hagyja a szűrőt kiszáradni;
- Helyezze vissza a szűrőt a kiszerelésére vonatkozó rajz alapján, ügyelve arra, hogy az alsó fülek belemenjenek a tartófészkükbe.

| Α | Szűrő       |
|---|-------------|
| в | Alsó él     |
| С | Szűrő tartó |

Tilos a készüléket a hálós szűrő nélkül használni.

- ▲A fan-coil biztonsági kapcsolóval ellátott, ami megakadályozza a készülék üzemelését, ha hiányzik, vagy helytelen pozícióban van a levehető beszívóajtó.
- A szűrő tisztításának befejezése után győződjön meg arról, hogy a beszívóajtó helyesen került a helyére.

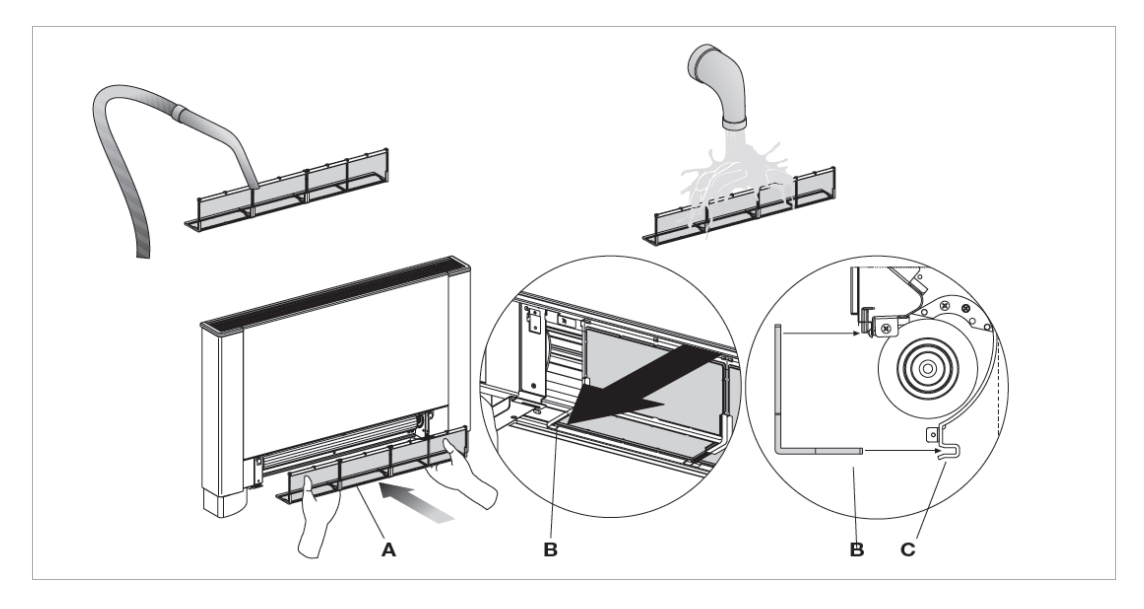

29 Forgalmazó: Hotjet Kft. tel. +36 20 9254726 e-mail: info@hotjet.hu web: www.hotjet.hu

#### A tisztítás befejezése

 Rögzítőfüles ráccsal ellátott fan-coilnál dugja be a rács alján lévő két kampót az erre a célra szolgáló két fülbe, hajtsa fel a rácsot és a felső részét finoman megütve akassza vissza a helyére.

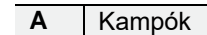

B Akasztófül

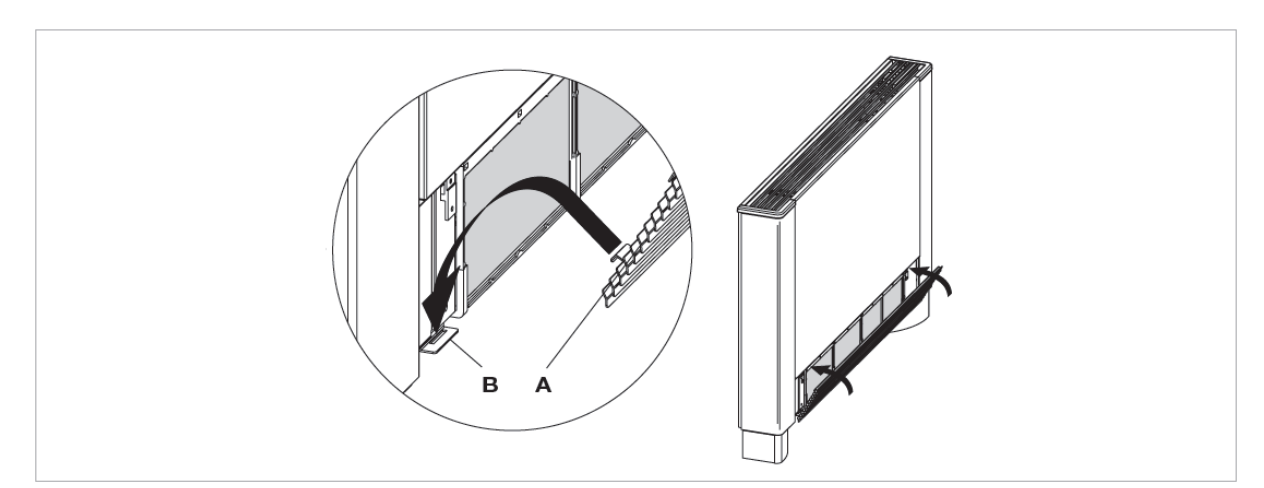

 Mozgó beszívóajtóval ellátott készüléknél a beszívóajtót állítsa a fan-coil frontpaneljével párhuzamosan, rögzítésig nyomja vissza a helyére.

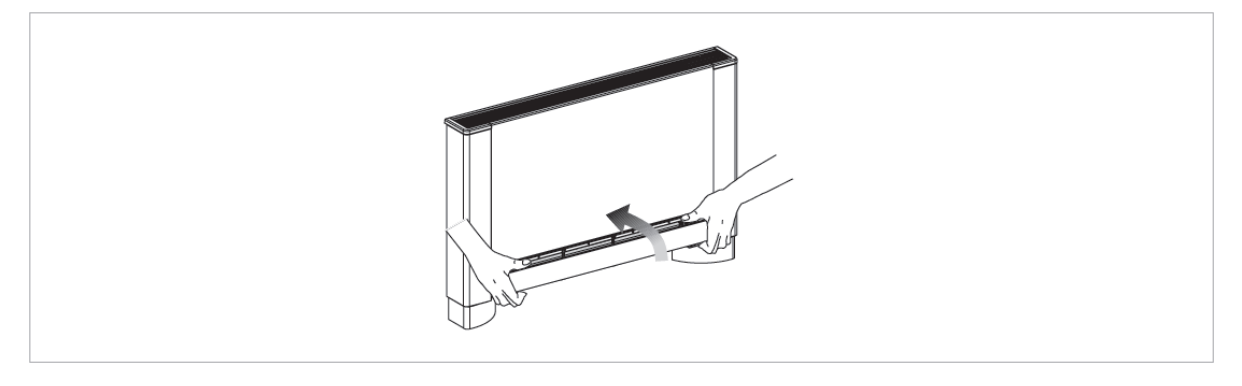

## 7.3. Energiamegtakarítási tippek

- - A szűrők mindig legyenek tiszták;
- Amikor lehetséges, tartsa zárva az ajtókat és ablakokat;
- Ahol lehetséges akadályozza meg a közvetlen napsugárzás érje a légkondicionált szobát (használjon függönyt, reluxát, redőnyt, stb.).

## **HIBAKERESÉS**

### 8.1. Hibakeresés

- Vízszivárgás vagy hibás működés esetén azonnal áramtalanítsa a készüléket és zárja el a vízcsapjait.
- Ha a következőkben leírt működési anomáliák bármelyike elfordulna, úgy vegye fel a kapcsolatot egy javításra jogosult szervizközponttal vagy szakemberrel, de semmiképp ne nyúljon a készülékbe személyesen.
- A ventiláció nem kapcsol be annak ellenére, hogy a vízkörben lévő víz forró (fűtés) vagy hideg (hűtés).
- Fűtés közben vízszivárgás van a készülékben.
- Hűtésnél van vízszivárgás a készülékben.
- A készülék zaja a normálistól eltér.
- Páralecsapódás jelenik meg a készülék frontpaneljén.

#### 8.2. Működési anomáliák és elhárításuk

A beavatkozásokat csak szakképzett telepítő vagy arra jogosult szervizközpont végezheti.

| Jelenség                                                                          | Ok                                                                                                    | Kiküszöbölés                                                                                                    |  |
|-----------------------------------------------------------------------------------|----------------------------------------------------------------------------------------------------|----------------------------------------------------------------------------------------------------|--|
| A ventilátor késve kapcsol be az új<br>hőmérséklet- vagy funkció<br>beállításakor | A vízköri szelepnek kell egy kis idő a<br>nyitáshoz, és emiatt a forró vagy a<br>hidegvíznek is idő kell a készüléken<br>való átáramláshoz. | Várjon 2-3 percet, amíg a szelep<br>kinyit.                                                                                                    |  |
| A készülék nem kapcsolja be a ventilátort.                                        | Nincs forró- vagy hidegvíz a<br>rendszerben.                                                                                                | Ellenőrizze, hogy a hőtermelő vagy a<br>hűtőgép megfelelően működik-e.                                                                                              |  |
|                                                                                   |                                                                                                    | Vegye le a szeleptestet és<br>ellenőrizze, hogy mi akadályozza a<br>vízcirkulációt.                                                                                 |  |
| A ventilátor nem kapcsol be annak                                                 | A hidraulikai szelep zárva marad.                                                                                                    | Ellenőrizze a szelep normális<br>működését úgy, hogy külön 230V<br>tápfeszültséget ad rá. Ha így<br>működik, akkor a probléma az<br>elektronikus vezérlésben lehet. |  |
| hidegvíz a rendszerben.                                                           | A ventilátormotor blokkolva van vagy<br>leégett.                                                                                            | Ellenőrizze a motor tekercselését,<br>valamint ellenőrizze, hogy szabadon<br>tud-e forogni a ventilátor.                                                            |  |
|                                                                                   | Nem zárt az a mikrokapcsoló, amely<br>a ventilátort leállítja, ha a szűrőrács<br>nyitott.                                                   | Ellenőrizze le, hogy a rács zárásával<br>a mikrokapcsoló működik-e.                                                                                                 |  |
|                                                                                   | Az elektromos csatlakozások<br>helytelenek.                                                                                                 | Ellenőrizze az elektromos<br>csatlakozásokat.                                                                                                    |  |
| Fűtés közben vízszivárgás van a                                                   | Szivárgás a rendszer hidraulikai<br>csatlakozásainál.                                                                                       | Keresse meg a szivárgást és húzza<br>meg a csatlakozásokat.                                                                                                    |  |
| Reszülenden:                                                                      | Szivárgás a szelepegységben.                                                                                                    | Ellenőrizze a tömítések állapotát.                                                                                                    |  |
| Páralecsapódás jelenik meg a<br>készülék frontpaneljén.                           | Leesett a hőszigetelés.                                                                                                    | Ellenőrizze a termoakusztikus<br>szigetelés megfelelő helyzetét,<br>különös figyelmet fordítva a<br>frontoldali darabra és a lemezkés<br>hőcserélő fölöttire.       |  |
| Vízcseppek vannak a kifúvó<br>légrácson.                                          | Magas páratartalomnál (>60%)<br>kondenzvíz keletkezhet, különösen<br>alacsony ventilátorsebességnél.                                        | Mihelyt a páratartalom csökken, a<br>jelenség megszűnik. Néhány csepp<br>víz megjelenése a készüléken nem<br>utal hibás működésre.                                  |  |

| Jelenség                                         | Ok                                                                      | Kiküszöbölés                                                                                                    |
|--------------------------------------------------|-------------------------------------------------------------------------|----------------------------------------------------------------------------------------------------|
|                                                  | A kondenzvíz gyűjtőedényből nem<br>tud elfolyni a víz.                  | Óvatosan öntsön be egy üveg vizet a<br>hőcserélő aljába ahhoz, hogy                                                                         |
| Csak hűtésnél van vízszivárgás a<br>készülékben. | A kondenzvíz elvezetésnek nincs<br>meg a szükséges lejtése.             | ellenőrizni tudja a vízelvezetést. Ha<br>szükséges, tisztítsa ki a gyűjtőedényt<br>és/vagy növelje meg a dréncsövek<br>lejtését.            |
|                                                  | A csővezetékek és a szeleptest<br>nincsenek megfelelően hőszigetelve.   | Keresse meg a szivárgást és húzza<br>meg a csatlakozásokat. Ellenőrizze<br>le és javítsa ki a szeleptest és a<br>csővezetékek szigetelését. |
|                                                  | A ventilátor hozzáér a szerkezethez.                                    | Ellenőrizze a szűrő eltömődöttségét<br>és szükség esetén tisztítsa meg.                                                                     |
| Furcsa zaj a készülékben.                        | A ventilátor kiegyensúlyozatlan.                                        | A kiegyensúlyozatlanság túlzott<br>vibrációt okoz. Cserélje ki a<br>ventilátort.                                                            |
|                                                  | Ellenőrizze a szűrő eltömődöttségét<br>és szükség esetén tisztítsa meg. | Tisztítsa meg a szűrőket.                                                                                                    |

## INNOVAPP MŰKÖDÉS

## InnovApp Fancoils

## EWF644-EWF647-EWF649-EWB649-hez

### 9.1. Minimális rendszerkövetelmények

Az INNOVA Fancoils Alkalmazás lehetővé teszi a fan-coilja fő paramétereinek kezelését okostelefonnal vagy tablettel otthonról vagy bármely más helyről. Az Alkalmazásunk használata nagyon egyszerű. Mindössze be kell kapcsolnia a fan-coil kijelzőjét, teremtse meg az összeköttetést az okostelefonjával és elkezdheti a a fan-coil kezelését az eszközéről.

Lépésről-lépésre, eltérés nélkül kövesse végig az útmutatót.

## 9.2. Az Alkalmazás letöltése és konfigurálása

- 1. Az okostelefonjával csatlakozzon az Apple Store-hoz vagy a Google Play-hez.
- 2. Keresse meg az InnovApp Fancoils-t.

- Az Alkalmazás installálásának van néhány követelménye az okostelefonja operációs rendszere verziójával szemben.
  - Android okostelefonnál a minimális verziószám 4.1.1
  - Apple okostelefonnál az operációs rendszernek IOS 8.0-nak vagy magasabbnak kell lennie
- Töltse le az Alkalmazást az okostelefonjára a telepítési varázslót követve.
- 4. Nyissa meg az Alkalmazást.

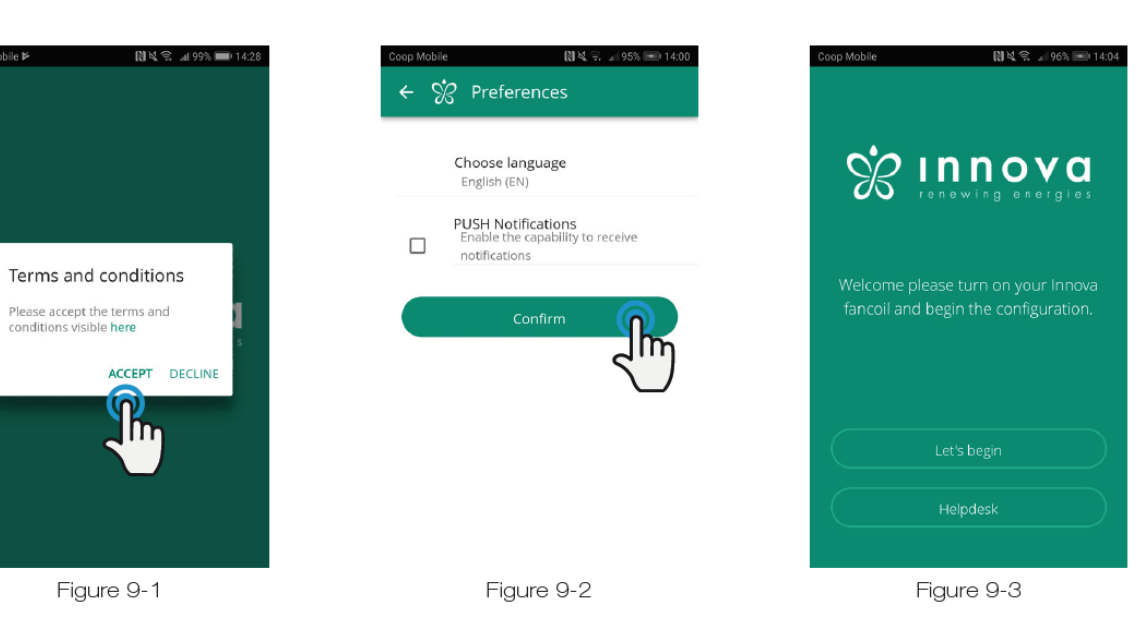

Első indításkor felugró ablak jelenik mega használati feltételek elfogadásáról (ACCEPT) vagy elutasításáról (DECLINE), amelyeket a "here"-re (itt) koppintással lehet elolvasni az Innova weboldalán (Figure 9-1; 9-1 ábra) Koppintson a "Let's begin"-re (Kezdjük) az InnovApp Fancoils használatához. Válasszon nyelvet és az értesítéskezelési módszert (PUSH Notifications).

A "PUSH Notifications"-ra történő koppintás lehetővé teszi a fan-coil működésével kapcsolatos riasztások küldését az okostelefonjára akkor is, ha az alkalmazás nem aktív (Figure 9-2; 9-2 ábra).

Megjegyzés: ezeket a beállításokat később is megváltoztathatja a "Preferences" menüben.

| Coop Mobile                                     | 副幕党 訓 99% 🎟 14:29 |
|-------------------------------------------------|-------------------|
| ← Wi-Fi                                         |                   |
| Wi-Fi                                           |                   |
| Wi-Fi+<br>Enhanced Internet experience          | On >              |
| AVAILABLE NETWORKS                              |                   |
| InnovaHome<br>Connected (good quality)          |                   |
| Ufficilnnova<br>Saved, encrypted (average quali | ty)               |
| Fancoil<br>Saved (no In et access)              | ((·               |
| Innova2<br>Saved (no                            | ()<br>•           |
| OspitiInnova<br>Encrypted                       | ()<br>()          |
| MagInnova<br>Encrypted                          | <b>A</b>          |
| Figure                                          | 9-4               |

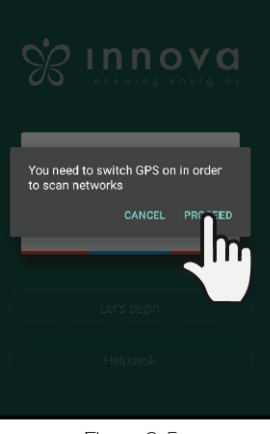

Figure 9-5

| $\leftarrow$ Name the product $ $              |
|------------------------------------------------|
| Which name do you want to give to the product? |
|                                                |

Serial number (n. on the box (9 digits))

Optional passwo

Figure 9-6

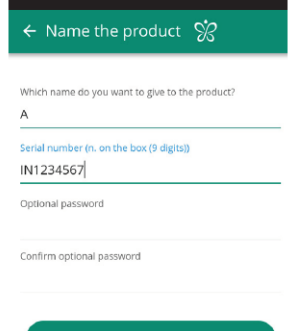

Figure 9-7

| ← Wi-Fi                                                  |          |
|----------------------------------------------------------|----------|
| Wi-Fi                                                    |          |
| Wi-Fi+<br>Enhanced Internet experience                   | On >     |
| AVAILABLE NETWORKS                                       |          |
| Fancoil_A<br>Connected (no Internet access)              |          |
| InnovaHome<br>Saved, encrypted (good quality)            | <b></b>  |
| Ufficilnnova<br>Saved, encrypted (good quality)          | ();      |
| Innova2.0_Saletta riunioni<br>Saved (no Internet access) | ()<br>() |
| Ospitilnnova<br>Encrypted                                | (        |
| Maginnova                                                | <b>.</b> |
| UEC Span Wi-Fi Direct Configure                          | More     |

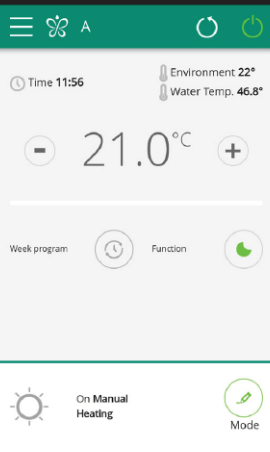

Figure 9-9

# A fan-coilja kijelzőjének bekapcsolása után menjen be a telefonja WIFI beállításaiba:

- 1. győződjön meg, hogy a WIFI-t bekapcsolta
- 2. ellenőrizze az elérhető WIFI hálózatokat
- 3. válassza ki a "Fancoil" hálózatot (Figure 9-4; 9-4 ábra)
- 4. csatlakozzon hozzá.

**Megjegyzés:** Android készülékeknél ez a folyamat automatikus. Az iOS eszközöknél be kell lépnie a készüléke WIFI beállításaiba és ki kell választania a "Fancoil" hálózatot.

**Megjegyzés:** Ha több fan-coilt akar konfigurálni, akkor egyszerre csak egyet kapcsoljon be a hibák megelőzése érdekében.

**Megjegyzés:** Ha az Alkalmazás kéri a helyzetmeghatározás bekapcsolását, fogadja el a fan-coil megkereséséhez (Figure 9-5; 9-5 ábra)

Megnyílik a termék képernyő (Figure 9-6; 9-6 ábra), ahol nevet adhat és beírhatja a készülék sorozatszámát, ami 9 alfanumerikus karakterből áll a fan-coil adattábláján

Jelszót lehet beállítani a "Fancoil" hálózatnak ahhoz, hogy illetéktelenek ne avatkozhassanak be a készüléke kezelésébe.

**Megjegyzés:** az Android készülékeknél, a berendezés nevének beírása után a WIFI hálózat neve is automatikusan megváltozik.

Az iOS készülékeknél a név beírása után vissza kell lépnie a telefonja WIFI beállításaiba és csatlakoznia kell az átnevezett "Fancoil" hálózathoz, amelyet az alsó vonás karakter és az Ön által most beállított név követ, például "Fancoil\_A". (Figure 9-8; 9-8 ábra).

**Megjegyzés:** a fan-coil nevét később is meg lehet változtatni a a "MyProducts" ("termékeim") menübe való belépéssel és a második ikonra (ceruza szimbólum) történő koppintással.

Amikor a konfigurált termékek valamelyikét kiválasztja, az általános fan-coil vezérlő képernyő nyílik meg, amelyen keresztül az adott készülék vezérelhető és kezelhető (Figure 9-9; 9-9 ábra).

**Megjegyzés:** ettől a pillanattól fogva az okostelefonja távvezérlővé válik. amit a fan-coil vezérlésére használhat a helyi hálózatban, de nem az interneten keresztül.

Ehhez el kell végeznie még egy lépést: csatlakozzon a házi WIFI hálózatához az okostelefonja beállításain keresztül és utána válassza a "Remote Control" ("Távvezérlés") menüpontot.

#### 9.3. Alkalmazás tulajdonságok

#### 9.4. Általános kezelői képernyő

## ÁLTALÁNOS FAN-COIL VEZÉRLŐ KÉPERNYŐ

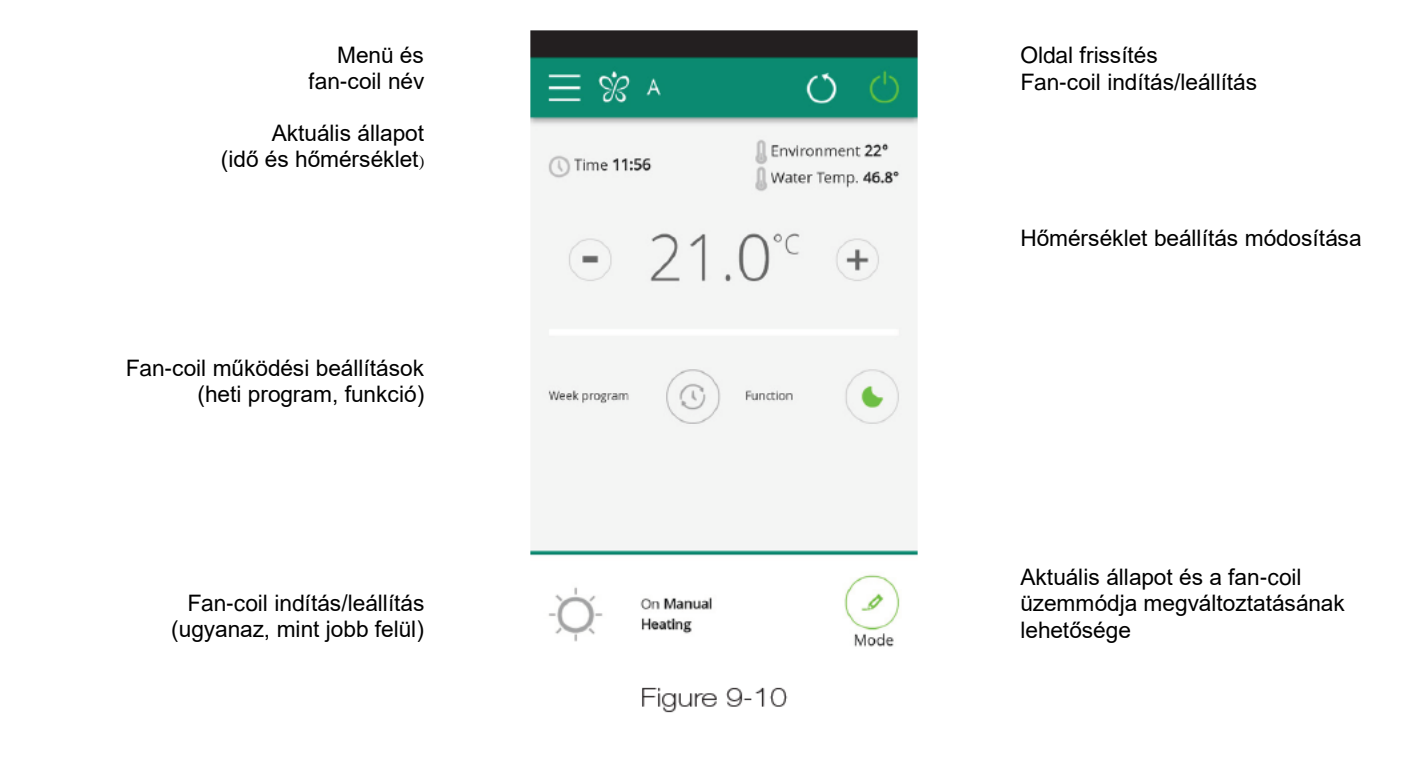

9.5. Menü

## **MENÜ** Menü tartalom

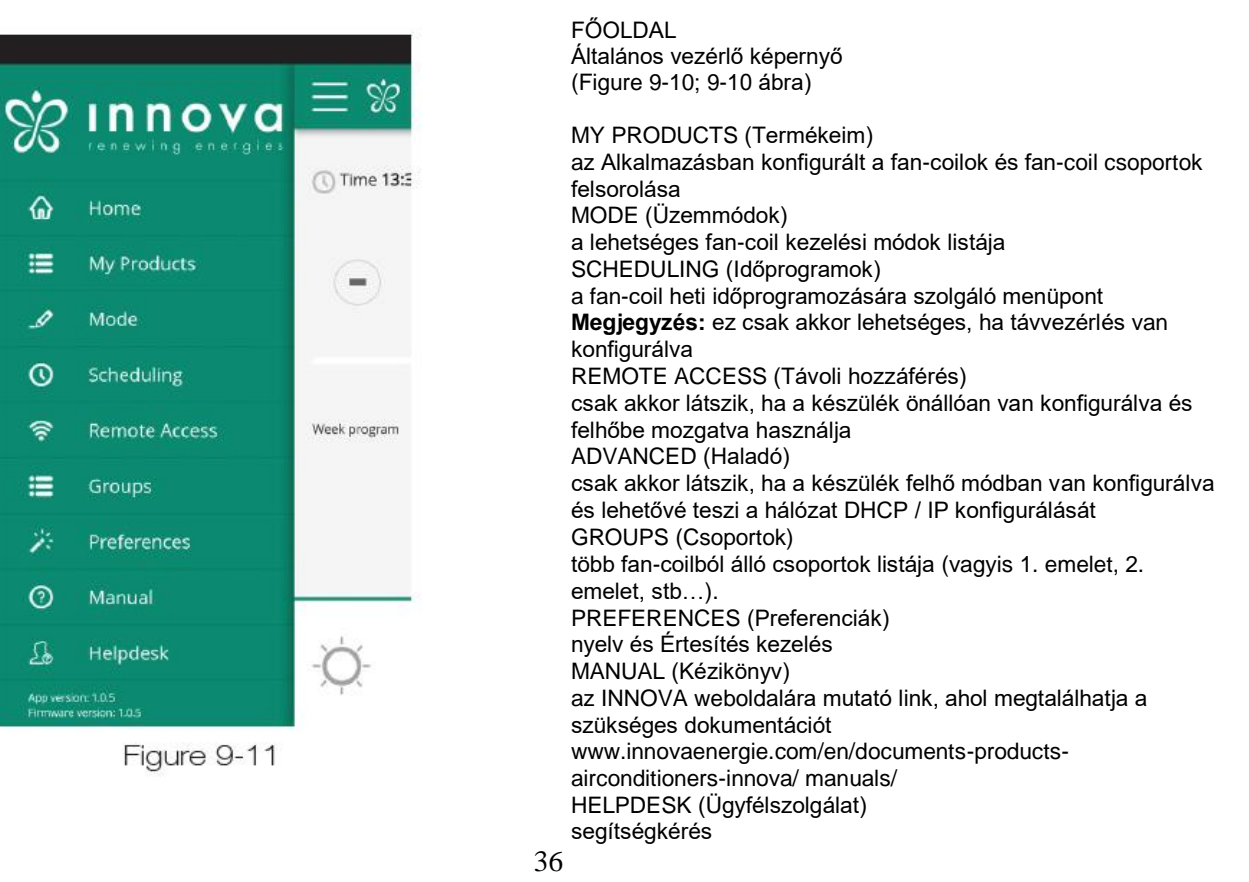

## **MY PRODUCTS (Termékeim)**

az Alkalmazásban konfigurált a fan-coilok és fan-coil csoportok felsorolása

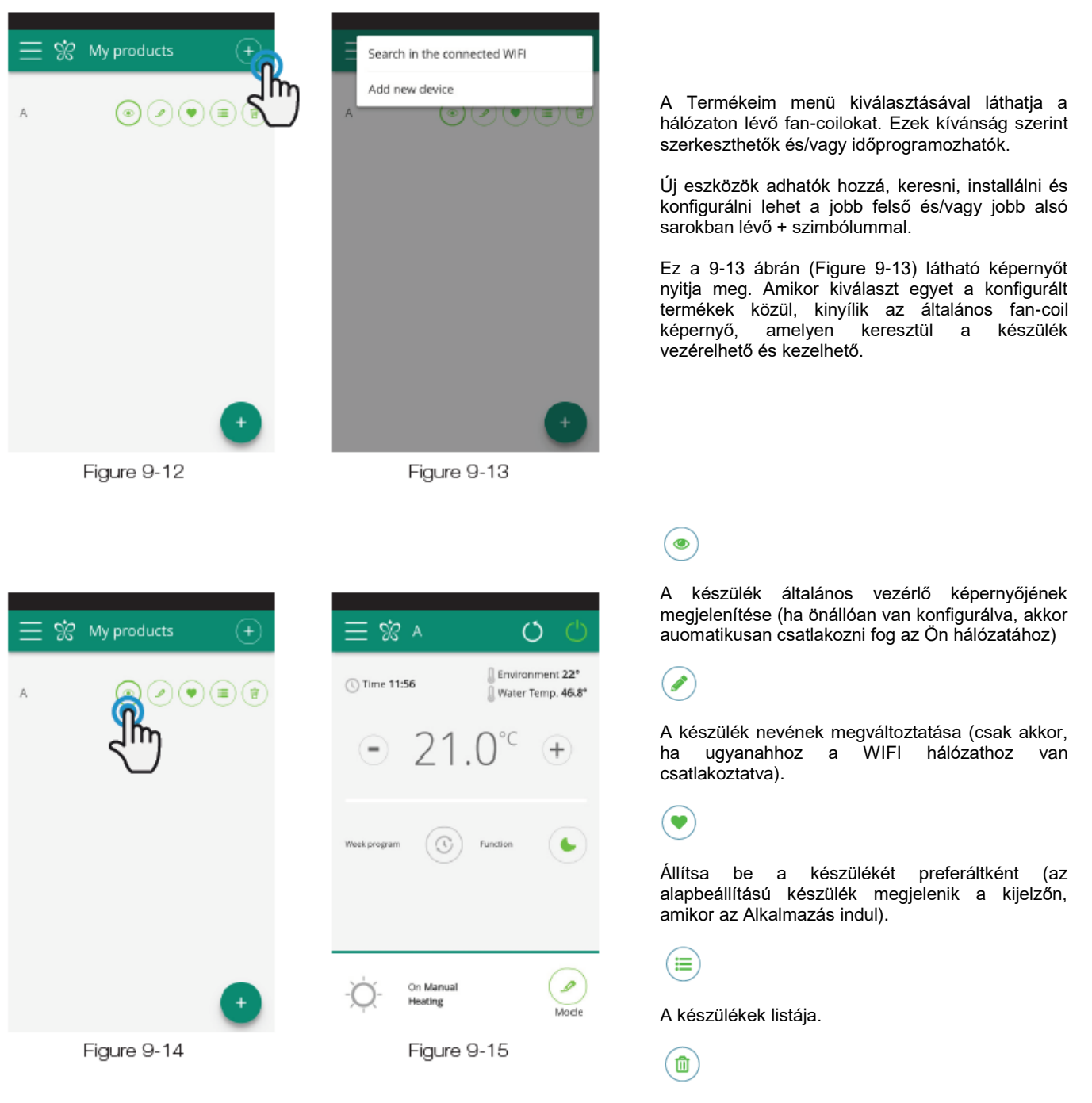

Törölheti az eszközt a konfigurált eszközök listájáról.

## MODES (Üzemmódok)

a lehetséges fan-coil kezelési módok listája

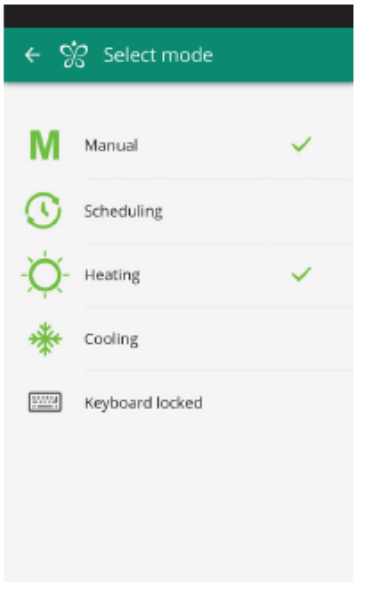

- A fan-coil üzemmódja többféleképpen változtatható meg:
- a főmenüben a "Mode" (Üzemmód) kiválasztásával
- a fan-coil általános vezérlő képernyőjén a jobboldalon felül lévő csere gombra kattintással (lásd a 9.4 pontot)
   Ez lehetővé teszi a 9-16 ábrán (Figure 9-16) látható

képernyőhöz való hozzáférést.

Figure 9-16

A "Mode" képe"Rrnyőről bekapcsolhatja a billentyűzet blokkolását (Keyboard locked) (Figure 9-17, 9-17 ábra).

Amikor a blokkolás be van kapcsolva, figyelmeztető jel jelenik meg az általános vezérlő képernyőn (Figure 9-18, 9-18 ábra).

Ettől a pillanattól a fan-coil vezérlő kijelző blokkolt állapotban van és a paraméter állítások csak az okostelefonról vagy tabletről végezhetők el.

A fan-coil kijelzőn történő állíthatósághoz való visszatéréshez kapcsolja ki a billentyűzet blokkolását (Keyboard locked).

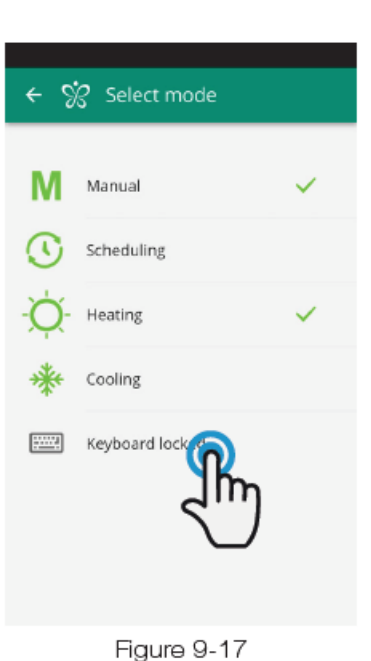

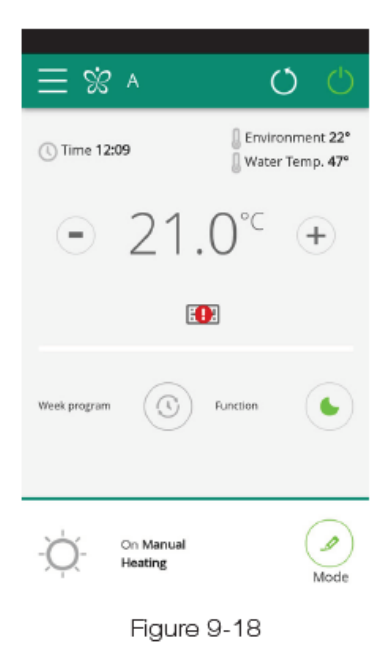

#### SCHEDULING (Időprogramozás) a fan-coil heti időprogramozására szolgáló menüpont

**Megjegyzés:** ez a lehetőség csak akkor hozzáférhető, ha távvezérlés van konfigurálva (lásd a 9.9 pontot a távvezérlés bekapcsolásához)

A "Scheduling" (Időprogramozás) kiválasztásával hozzáfér a fan-coil naptár programozási lehetőséghez (Figure 9-19, 9-19 ábra).

A hét valamelyik napjának "edit"-jére (szerkesztésére) katintással hozzáadhat és meghatározhat egy vagy több fan-coil indulási és leállítási időszakot az adott napon, a "+" szimbólumra való kattintással (Figure 9-20, 9-20 ábra).

**Megjegyzés:** egy napon belüli több indítás/leállás beprogramozásakor minimum félórás időszakokat állítson be.

🔶 涗 Add period

From

Threshold

То

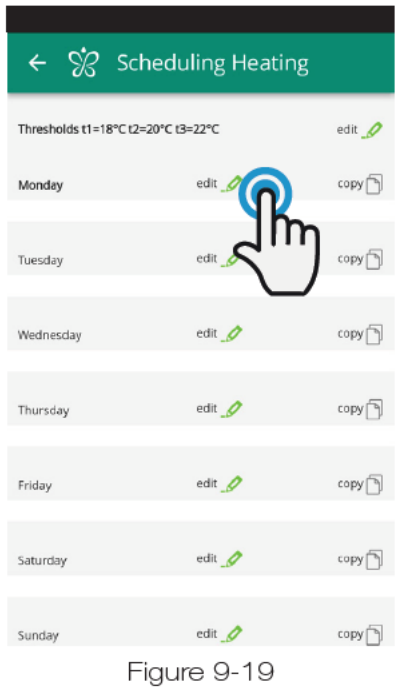

Ś

From

Threshold

То

00:00

00:30

01:30

 $\odot$ 

 $\cap$ 

C

0

Add period

00:00

24:00

t1 - 18°C

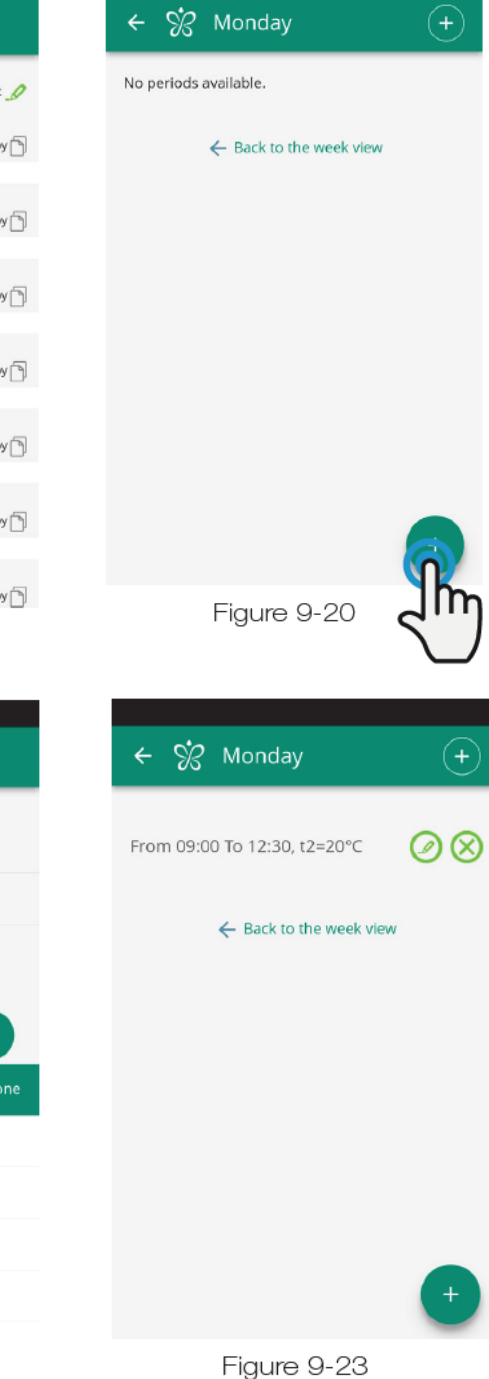

A be és kikapcsolási időszakok megváltoztatásához ezek egyikére kattintson duplán (Figure 9-21, 9-21 ábra)

Figure 9-21

Amikor jóváhagyta egy nap időprogramját, vissza fog térni a hét napjainak listáját mutató képernyőhöz.

Figure 9-22

Ha ugyanazt az időprogramot akarja használni más napokra is, amit az imént jóváhagyott, egyszeráen kattintson a "copy"-ra (másolásra) és válassza ki azokat a napokat, ahol ezt az időprogramot használni akarja (ahogy a példaábrák folyamatában itt lent mutatják)

| <b>← %</b> Scl        | heduling Heatir | ng       |
|-----------------------|-----------------|----------|
| Thresholds t1=18°C t2 | =20°C t3=22°C   | edit 🥒   |
| Monday                | edit 🥖          | <b>6</b> |
| Tuesday               | edit _Ø         |          |
| Wednesday             | edit _Ø         | сору     |
| Thursday              | edit 🥒          | сору 🕤   |
| Friday                | edit 🥖          | сору     |
| Saturday              | edit 🥖          | сору 🕤   |
| Sunday                | edit 🥖          | сору 🕤   |
| F                     | iaure 9-24      |          |

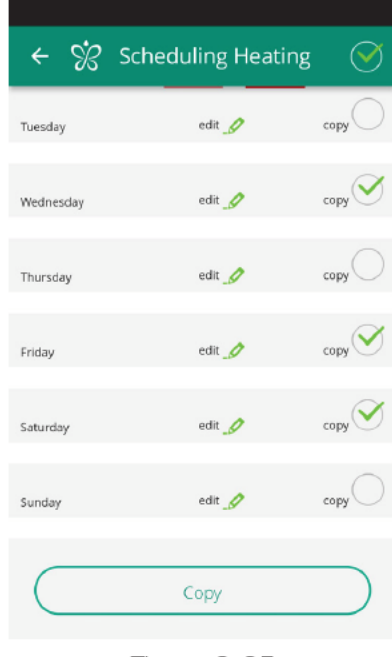

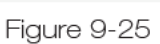

| ← 양 Sch                 | eduling Heatir | ng     |
|-------------------------|----------------|--------|
| Thresholds t1=18°C t2=2 | 20°C t3=22°C   | edit 🍠 |
| Monday                  | edit _         | copy 🕤 |
| Tuesday                 | edit _         | copy 🕤 |
| Wednesday               | edit _//       | copy 🕤 |
| Thursday                | edit 🥖         | copy 🕤 |
| Friday                  | edit _         | сору 🗎 |
| Saturday                | edit_Ø         | copy 🕒 |
| Sunday                  | edit 🦉         | copy 🕤 |
| Fi                      | aure 9-26      |        |

| ← 🔅 Sa               | heduling Heatir | ng     | $\leftarrow$ $\%$ Threshold | ls Heating | ÷ |
|----------------------|-----------------|--------|-----------------------------|------------|---|
| Thresholds t1=18°C t | 2=20°C t3=22°C  | ŝ      | tl                          | 18°C       |   |
| Monday               | edit _          | പ്പ    | t2                          | 20°C       |   |
| Tuesday              | edit            | сору   | 8                           | 22°C       |   |
| Nednesday            | edit 🧷          | copy   | Save                        | ÷          |   |
| Thursday             | edit 🥖          | copy 🛐 |                             |            |   |
| riday                | edit            | сору   |                             |            |   |
| Saturday             | edit _          | copy   |                             |            |   |
| Sunday               | edit 🍠          | сору   |                             |            |   |
| Figure 9-27          |                 |        | Figure                      | 9-28       |   |

A fan-coil heti programozásán felül, ebben a menüben 3 hőmérsékleti hőmérsékleti értéket is beállíthat. A jobb felső sarokban lévő "edit"re (szerkesztésre) kattintással 3 hőmérsékletet állíthat be (Figure 9-27, 9-28, 9-27 és 9-28 ábrák). Ezeket a hőmérséklet értékeket a heti időprogramban kiválaszthatja. Ugyanezt a programozási módot folytatva, mint a hét napjainál, az idő beállítási képernyőn (Figure 9-29, 9-29 ábra) kattintson a "treshold"-ra (küszöbértékre) a hőmérséklet kiválasztásához. A hét napjainak listáját mutató képernyőre való visszatéréskor az idők különböző színekkel jelennek meg, a beállított hőmérsékletnek megfelelően (Figure 9-26, 9-26 ábra)

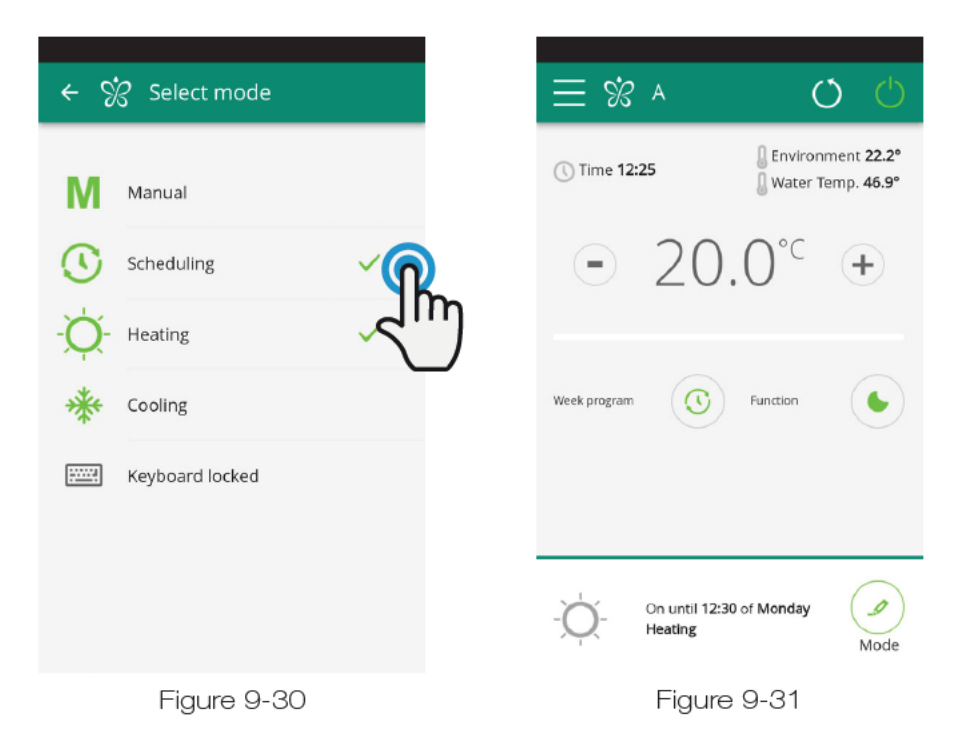

Az időprogramozás befejezése után válassza ki a főmenüben a "Mode" (Üzemmód) lehetőséget, majd a "Programming"-ot (programozást). Ez aktiválja az Ön által most beállított heti programot.

Visszatérve a fan-coil főképernyőre (Figure 9-31, 9-31 ábra), az alsó részben látszik az időprogram.

Az időprogram kikapcsolásához és a kézi üzemmódhoz való visszatéréshez:

- választhatja a főmenüben a "Mode" lehetőséget, majd a "Manual"-t (kézit)
- kattinthat a fan-coil főképernyőn a jobb alsó edit (szerkesztés) ikonra.

**Megjegyzés:** ha a fan-coil kijelzőn megváltoztatják a beállításokat, akkor az időprogramozás kikapcsolódik és a kézi mód áll vissza.

Ha a fan-coil felügyelet alatt nem lévő nyilvános helyen van, a kijelzőt blokkolni lehet annak megelőzésére, hogy illetéktelen személyek a beállításokat megváltoztassák. Válassza a főmenüben a "Mode"-ot (üzemmódot), majd a "Keyboard locked"-ot (billentyűzet blokkolva) (lásd a 9.7 pontot).

## Megjegyzés:

Beállíthat különböző heti időprogramokat a fűtési és hűtési üzemmódokban.

### 9.9. Távoli hozzáférés

#### REMOTE ACCESS (Távoli hozzáférés) kezelje a fan-coil az otthonától távolról is

S Remote access S Remote access To configure the remote access the availability of a working WiFi connection is mandatory along OSPITIINNOVA with the credentials. UFFICIINNOVA INNOVAHOME Let's begin IUNIONI INNOVAZ.0 C MAGINNOVA UFFICIINNOVA Figure 9-32 Figure 9-33 **OSPITIINNOVA** Insert WIFI password SHOW CANCEL OK Wait configuration in progress... MAGINNOVA Figure 9-34 Figure 9-35

Ha kiválasztotta a "Remote Access" (Távoli hozzáférés) menupontot, az elérhető WIFI csatlakozások listája jelenik meg.

**Megjegyzés:** a fan-coilt csak 2,4 GHz hálózathoz lehet csatlakoztatni.

Válassza ki kívánt hálózatot az internet hozzáféréshez. Utána vigye be a WIFI hálózat jelszavát és hagyja jóvá.

Az Alkalmazás csatlakoztatja a fan-coilt az otthoni hálózathoz és a kezelésre szolgáló főmenü jelenik meg ismét az okostelefonon/tableten.

Ezen a ponton az okostelefon/tablet catlakoztatva van a kiválasztott hálózathoz.

Ettől a pillanattól a fan-coilja csatlakoztatva van a szerverhez az interneten keresztül és a világon bárhonnan kezelhető a telefonja WIFI vagy adatcsatlakozásán keresztül.

**Megjegyzés:** abban az esetben, ha a folyamat sikertelen, az okostelefon/tablet automatikusan visszacsatlakozik a fan-coil helyi hálózatához.

Tehát ismételje meg a folyamatot, ellenőrizve a hálózat nevét és a bevitt jelszót.

Megjegyzés: amikor a készülék kijelzésre kerül a felhőben, előfordulhat, hogy a "Temp" kijelzése lesz a készülék neve.

Ebben a sajátos esetben a készüléknek nem sikerült újraindulnia, a kommunikáció rendben működik, de a név hibás. A megoldáshoz újra kell indítani a fan-coilt (levenni és visszaadni a tápfeszültséget).

Ha a routerben vagy más hálózati alkalmazunk hozzáférés eszközben jogosultsági listát, MAC szűrést, akkor adjuk hozzá a kártya MAC címét is az engedélyezett kapcsolatokhoz, különben a kliens nem éri el a funkciókat (noe módosítás, haladó beállítások, PC kontrol), a WIFI hálózatnak lehetővé kell tennie az ugyanazon WIFI hálózathoz csatlakoztatott eszközök közötti kommunikációt (=a WIFI Isolation-nek nem szabad bekapcsolva lennie).

A felhő kapcsolat teljes működéséhez az alábbi TCP portok szükségesek: 80, 443, 19009, 18321, 18009.

## WIFI tulajdonságok

- működő internet csatlakozás
- publikus fix IP cím nem szükséges
- A router nem igényel további beállításokat a bejövő kapcsolatokhoz (NAT vagy egyéb specifikus szabályok) – működő dns szolgáltatás
- működő DHCP szolgáltatás vagy alternatívaként a következő információ:
  - helyi IP cím, ami az alhálózati maszkhoz van rendelve,
  - átjáró (gateway),
  - dns

#### GROUPS (Csoportok) több fan-coilból álló csoportok listája

Ha több fan-coilja van, akkor csoportokba rendezheti őket ahhoz, hogy egyszerűbb legyen az időprogramozásuk és a kezelésük. (például egy hotelben a fan-coilokat emelet szerint lehet csoportosítani.) Először is válassza ki a "Groups"-t

(Csoportok-at) a menüben és hozzon létre új csoportot a "+"-ra kattintva (Figure 9-36, 9-36 ábra). Utána adjon nevet "Title" a csoportnak

és mentse el a jobb fleső ikoinnal. (Figure 9-37 és 9-38, 9-37 és 9-38 ábra.)

A csoport ezzel létre van hozva, de egyelőre még nincs hozzárendelve egyetlen fan-coilhoz sem.

Visszatérve a "Groups" (Csoportok) képernyőhöz, az új csoport megjelenik és szerkeszthetővé vagy eltávolíthatóvá válik a megfelelő ikonokkal.

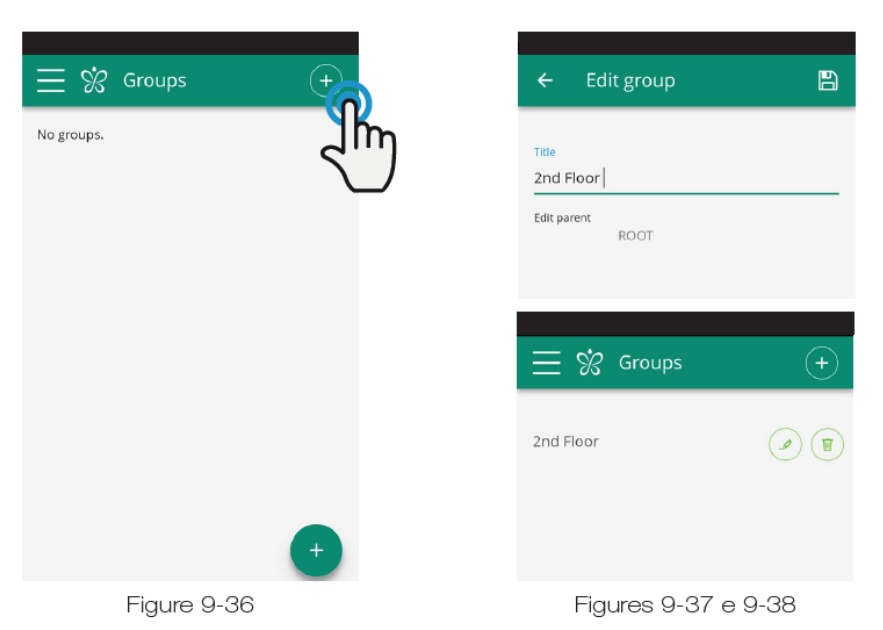

Egy fan-coilnak a csoporthoz való hozzárendelés érdekében válassza ki a "My Devices"-t (Készülékeim) a menüből. Ez tartalmazza az összes konfigurált fan-coil és csoport listáját.

Kattintson a csoport neve melleti szemre, majd a "+" szimbólumre és válassza ki a hozzárendelni kívánt fan-coilt. Végül mentse el a jobb felső ikonnal.

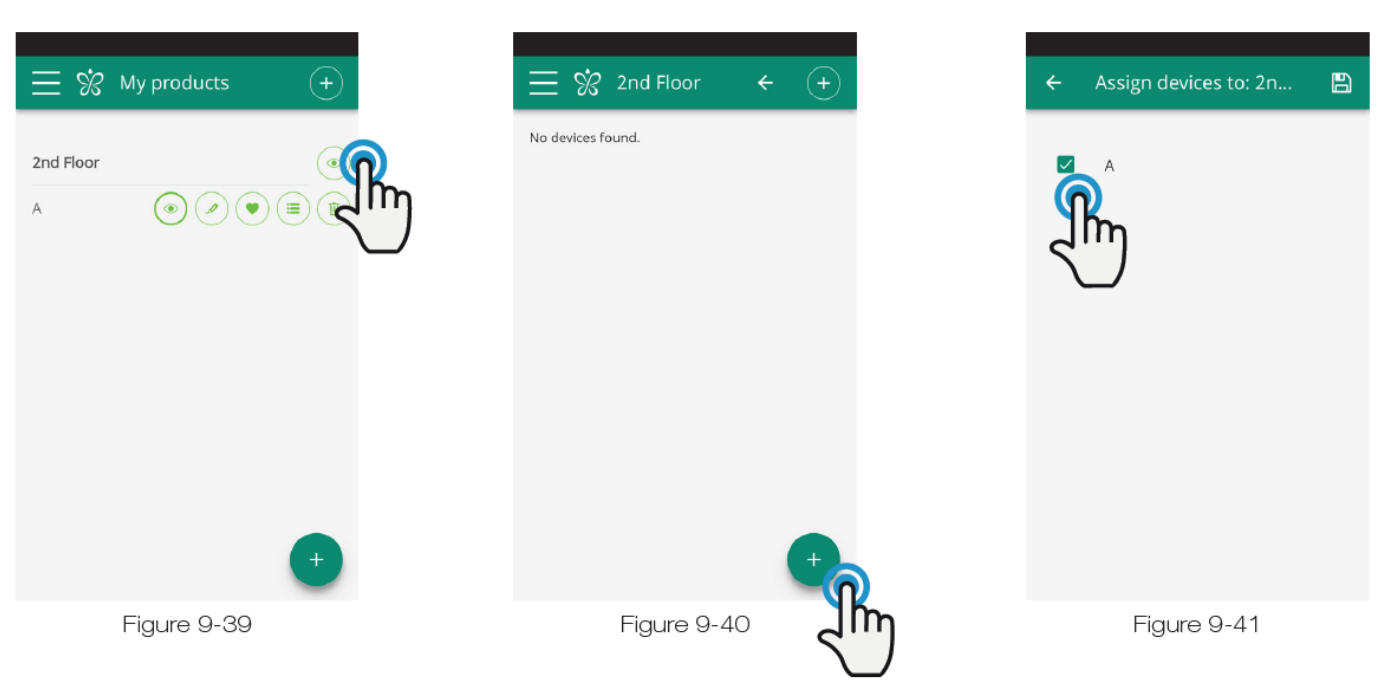

Ugyancsak hozzárendelheti egy fancoilt a csoporthoz magán a fan-coilon keresztül.

Válassza ki a fan-coil sorban utolsó előtti ikonját (háromsoros ikonlista) és kattintson az "Asign groups"-ra (Hozzárendelés csoporthoz) (Figure 9-42, 9-42 ábra)).

Rendelje hozzá a fan-coilt a listában lévő valamelyik csoporthoz.

Ugyanakkor, ha rákattint a "Copy settings"-re (Beállítás másolás), akkor ennek a fan-coilnak a beállításai az egész kiválasztott csoportra érvénybe lépnek.

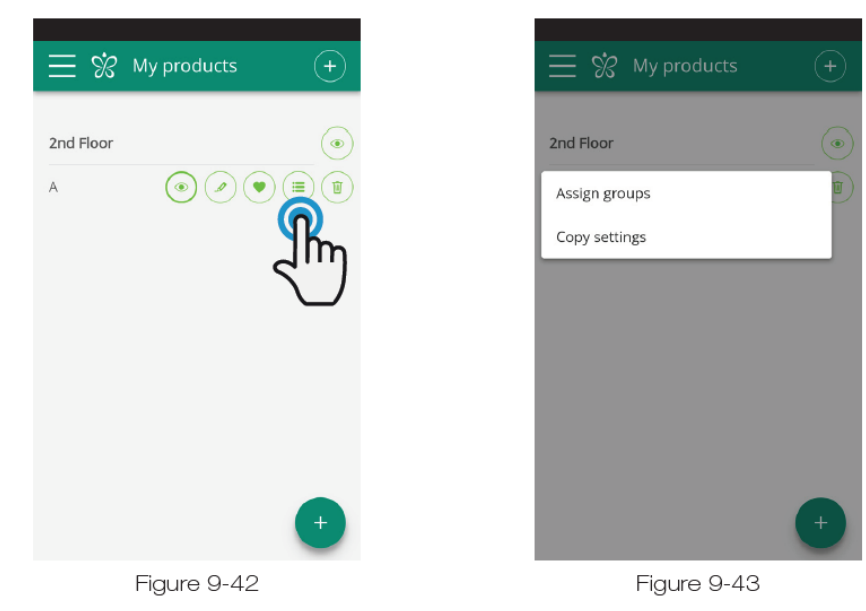

### 9.11. Preferenciák

## **PREFERENCES** (Preferenciák)

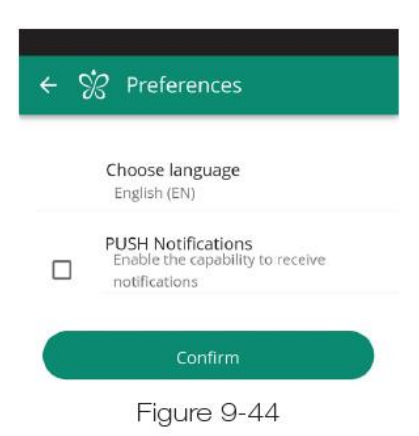

A menüben kiválasztható, Preferences"-ben (Preferenciák-ban) az Alkalmazás nyelve és az értesítési beállításokat lehet megváltoztatni.

Ahhoz, hogy a fan-coilja működéséről direkt értesítéseket kapjon az okostelefonjára akkor is, ha nem használja éppen az Alkalmazást, kapcsolja be a "PUSH Notification" opciót.

#### **RIASZTÁSI JELZÉS**

Ha a riasztási szimbólum megjelenik a képernyőn, ahogy a Figure 9-45, 9-45 ábra mutatja, kattintson rá a kijelzőn, hogy megjelenjen a hibaüzenet.

Nézze meg az 1.18 fejezetet a magyarázathoz.

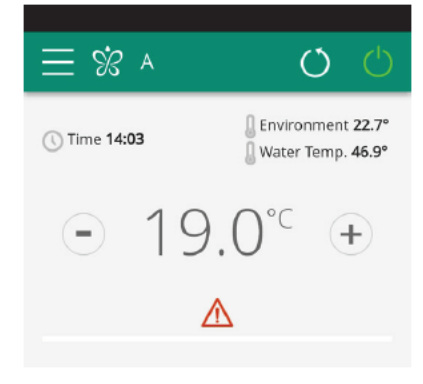

Figure 9-45

#### VEZÉRLÉS TÖBBFÉLE ESZKÖZZEL

Ugyanazt a fan-coilt többféle eszközzel is kezelni lehet (okostelefon/tablet/PC).

Miután a készüléket egy eszközzel konfigurálták, masik okostelefonnal/tablettel/PC-vel is kezelhető, ha követi az alábbi folyamatleírást.

Mindenekelőtt kapcsolódnia kell ahhoz a WIFI hálózathoz, ahová a vezérelni kívánt fan-coil is csatlakoztatva van.

Telepítse az "innovApp Fan-coils" Alkalmazást az új okostelefonra/tabletre és hajtsa végre a 9-1, 9-2 és 9-3 ábrákon bemutatottakat.

Ekkor a telefon riasztást ad, hogy nincs a helyes WIFI hálózatra csatlakozva és a "Fancoil"-hoz való csatlakozáshoz: hagyja figyelmen kívül a riasztást, kattintson a "**devices**" (készülékek) gombra közvetlenül a betöltés csík alatt.

Ha csatlakozott ahhoz a WIFI hálózathoz, amelyen a fan-coil is van, a telefon automatikusan végignézi a hálózathoz csatlakoztatott összes fan-coil készüléket (Figure 9-46, 9-46 ábra).

Amint magtalálta a készüléket, az általános vezérlő képernyő nyílik meg automatikusan, ahonnan kezelheti a fan-coilt a második okostelefonnal/tablettel is.

**Megjegyzés:** a a keresés nem találja meg automatikusan a fan-coilt, nyomja meg a "+"-t.

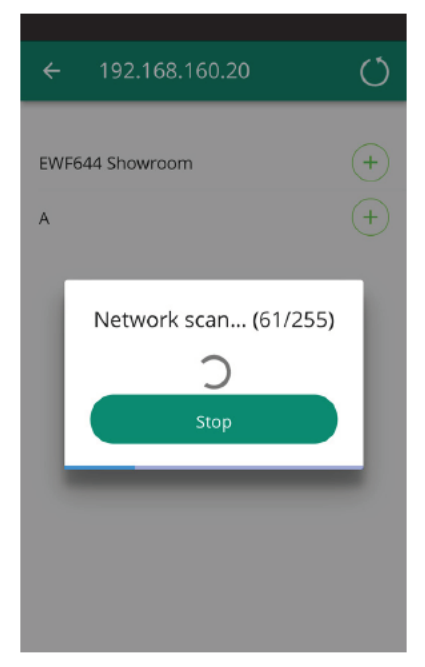

Figure 9-46

#### A WIFI HÁLÓZAT BE, KIKAPCSOLÁSA ÉS RESETELÉSE

#### A WIFI hálózat aktiválásához:

- bekapcsolt kijelző mellett nyomja meg a \$\$\$ gombot 10 másodpercig és megjelenik az "On" (Be) üzenet a kijelzőn;
- ne érintsen meg semmit további 10 másodpercig; a fancoil WIFI aktív és az utolsó beállított névvel látható és használható.

A fan-coil reseteléséhez és a WIFI hálózat eredeti (Fancoil nevű) konfigurációjához való visszatéréshez:

- bekapcsolt kijelző mellett nyomja meg a sygombot 10 másodpercig és megjelenik az "On" (Be) üzenet a kijelzőn;
- nyomja meg a sismét és az "rSt" üzenet jelenik meg a kijelzőn;

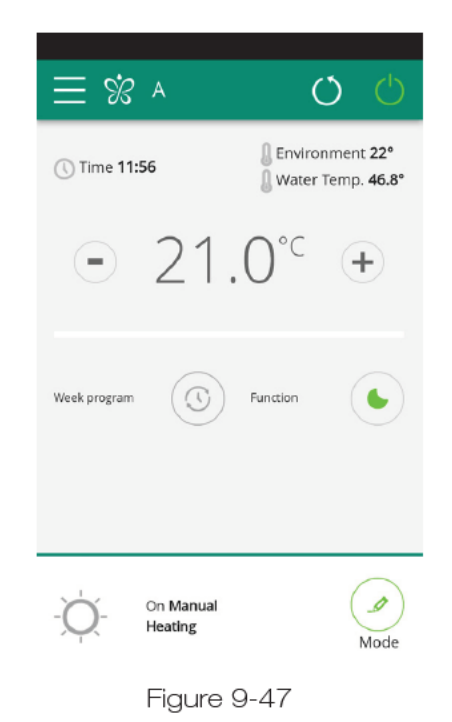

- ne érintsen meg semmit további 10 másodpercig. Ekkor új a fan-coil új WIFI konfigurációjára van szükség.
- A WIFI hálózat kikapcsolásához:
- bekapcsolt kijelző mellett nyomja meg a som gombot 10 másodpercig és megjelenik az "On" (Be) üzenet a kijelzőn;
- tartsa nyomva a チチ gombot, amíg az "OFF"(KI) szöveg meg nem jelenik;
- ettől kezdve a WIFI adó kikapcsolt állapotba kerül és nem lesz az okostelefonon/tableten látható.

## 9.13. Hibakeresés

| Jelenség                                                          | Ok                                                                                                    | Kiküszöbölés                                                                                                    |  |
|-------------------------------------------------------------------|----------------------------------------------------------------------------------------------------|----------------------------------------------------------------------------------------------------|--|
| A fan-coilt nem lehet iOS okostelefonon konfigurálni              | az iOS okostelefonos nem azonosítják<br>automatikusan a WIFI hálózatot, amely<br>átneveztek az Alkalmazás konfigurációja<br>során.            | Lépjen be a telefon beállításokba és<br>válassza ki a fan-coil wifi hálózatát azzal a<br>névvel, amit az Alkalmazás konfigurálása<br>során adott.         |  |
| A távolsági konfiguráció sikertelen                               | Lehetséges, hogy a WIFI hálózat gyenge.                                                                                                    | Ellenőrizze a jelerősséget.                                                                                                    |  |
| A fan-coil WIFI-jét nem lehet megtalálni                          | Lehet, hogy a WIFI adó ki van kapcsolva<br>vagy a lehet, hogy a fan-coilok már<br>konfigurálva vanna távoli hozzáfárásben<br>(Remote Access). | Ellenőrizze, hogy megvan-e a<br>tápfeszültség a készüléken.                                                                                               |  |
| A házban több fan-coil nem konfigurálható                         | A konfiguráció során két vagy több fan-coil<br>be van kapcsolva.                                                                              | Egyszerre csak egy fan-coilt konfiguráljon:<br>vagyis csak egyet kapcsoljon be egyidőben<br>a többi legyen kikapcsolva, és végezze el<br>a konfigurálást. |  |
| A fan-coil időprogramozás menü nem<br>érhető el                   | Az időprogramozás csak azután<br>lehetséges, ha elvégezték a távoli vezérlés<br>konfigurálását.                                               | Végezze el az Alkalmazás menüből a távoli<br>vezérlés konfigurálását a vonatkozó fejezet<br>szerint. Másszóval, konfigurálja a 9.9<br>szerint.            |  |
| Közvetlenül a távolsági konfigurálás után a fan-coil neve "TEMP". | Ez szinkronizálási probléma a fan-coil, a<br>szerver és az okostelefon között.                                                                | Várjon néhány percet. Vagy kapcsolja ki és<br>indítsa újra a fan-coilt.                                                                                   |  |
| MQTT Server Problem                                               | A szerveren karbantartás van.                                                                                                    | Várjon.                                                                                                    |  |
| Hibajelzések a kiképernyőn:<br>E7, E6 hiba vagy egyéb riasztás    |                                                                                                    | lásd 2.19                                                                                                    |  |

INNOVA s.r. l . Via 1o Maggio, 8 - 38089 STORO (TN) - ITALY tel. +39.0465.670104 fax +39.0465.674965 info@innovaenergie.com

Magyarországi Innova partner/Innova partner in Hungary: Hotjet Kft. 2151 Fót, Somlói u. 52, Magyarország/Hungary +36 20 9254726 info@hotjet.hu www.hotjet.hu